产业赋能运营中心

## 用户指南

文档版本01发布日期2023-04-26

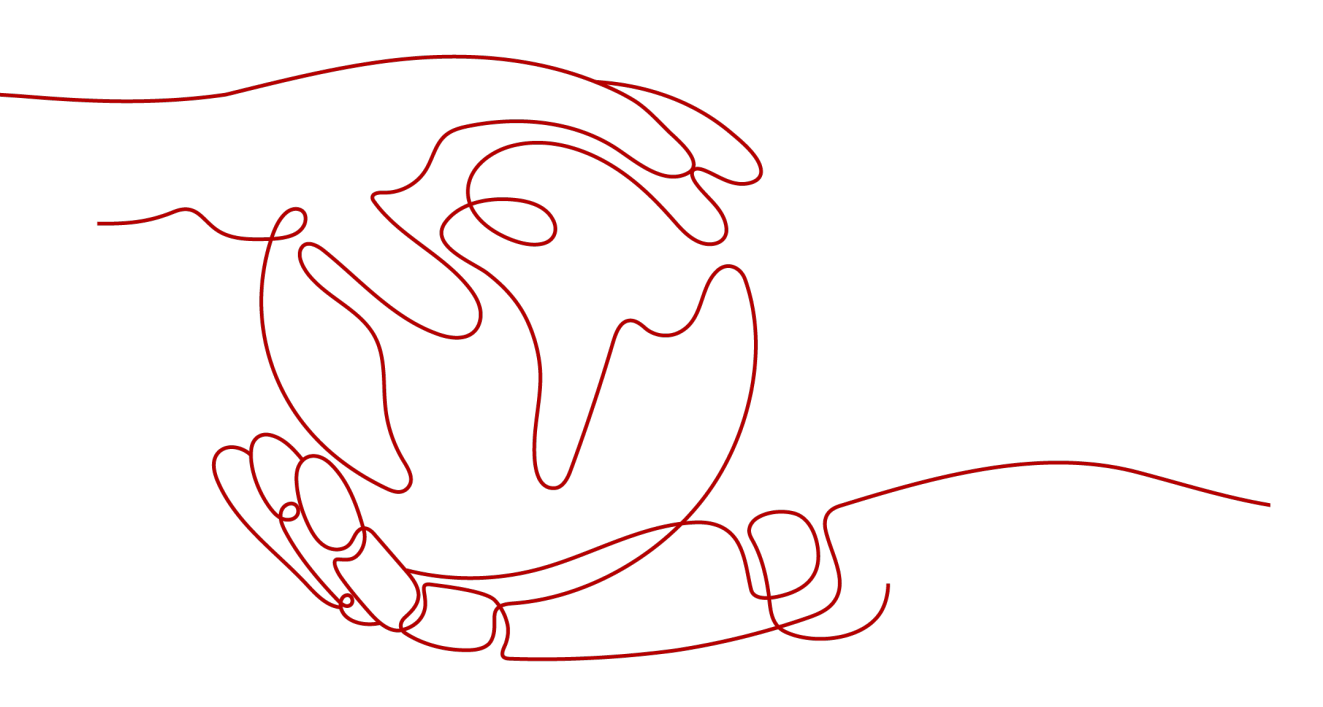

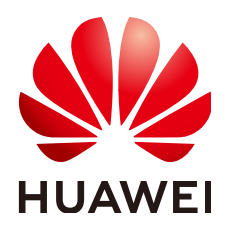

#### 版权所有 © 华为云计算技术有限公司 2023。保留一切权利。

非经本公司书面许可,任何单位和个人不得擅自摘抄、复制本文档内容的部分或全部,并不得以任何形式传播。

#### 商标声明

#### 注意

您购买的产品、服务或特性等应受华为云计算技术有限公司商业合同和条款的约束,本文档中描述的全部或部 分产品、服务或特性可能不在您的购买或使用范围之内。除非合同另有约定,华为云计算技术有限公司对本文 档内容不做任何明示或暗示的声明或保证。

由于产品版本升级或其他原因,本文档内容会不定期进行更新。除非另有约定,本文档仅作为使用指导,本文 档中的所有陈述、信息和建议不构成任何明示或暗示的担保。

|   | 录 |
|---|---|
| _ |   |

| 1 使用前必读            | 1  |
|--------------------|----|
| 2 购买产业赋能运营中心       | 2  |
| 3 登录产业赋能运营中心       | 5  |
| 3.1 访问产业赋能运营中心管理页面 | 5  |
| 3.2 注册产业赋能运营中心帐号   | 6  |
| 3.3 登录产业赋能运营中心门户   | 8  |
| 3.4 登录产业赋能运营中心工作台  | 9  |
| 4 平台运营人员指南         |    |
| 4.1 工作台            | 11 |
| 4.2 我的待办           |    |
| 4.3 门户配置           |    |
| 4.3.1 概述           | 12 |
| 4.3.2 门户配置         | 14 |
| 4.3.3 一级菜单配置       | 17 |
| 4.3.4 二级菜单配置       |    |
| 4.4 用户管理           |    |
| 4.5 域名绑定           |    |
| 4.6 持续运营           |    |
| 4.6.1 云速建站         |    |
| 4.7 权限管理           |    |
| 4.7.1 角色           |    |
| 4.7.2 工作台菜单配置      |    |
| 4.8 一企一档           |    |
| 4.8.1 企业搜索         |    |
| 4.8.2 企业信息维护       |    |
| 4.8.3 搜索选项配置       |    |
| 4.8.4 展示信息配置       |    |
| 4.8.5 数字化模块配置      | 52 |
| 4.8.5.1 内容模块配置     | 52 |
| 4.8.5.2 阶段评定规则配置   |    |
| 4.8.5.3 阶段评分规则配置   |    |
| 4.9 项目补贴           |    |
|                    |    |

| 4.9.1 首页     |    |
|--------------|----|
| 4.9.2 审批流    |    |
| 4.9.2.1 待我审批 |    |
| 4.9.2.2 历史审批 |    |
| 4.9.3 配置模板   |    |
| 5 政府管理员指南    | 60 |
| 5.1 工作台      | 60 |
| 5.2 我的待办     |    |
| 5.3 一企一档     |    |
| 5.3.1 企业搜索   |    |
| 5.4 项目补贴     |    |
| 5.4.1 首页     |    |
| 5.4.2 审批流    |    |
| 5.4.2.1 待我审批 |    |
| 5.4.2.2 历史审批 |    |
| 6 企业用户指南     |    |
| 6.1 工作台      |    |
| 6.2 我的待办     |    |
| 6.3 企业认证     |    |
| 6.4 项目补贴     |    |
| 6.4.1 首页     |    |
| 6.4.2 创建申请   | 71 |
| 6.4.3 我的申请   |    |
| A 修订记录       | 74 |
|              |    |

## 1 使用前必读

### 产业赋能运营中心使用对象

- 平台运营人员 拥有企业管理的所有权限,包括用户管理、域名绑定、持续运营、权限管理等权 限。
- 政府管理员
   负责监督基地的运行,审批企业项目补贴申请和查看平台运营数据等。
- 企业用户
   指具体使用产业赋能运营中心的人员,用户注册产业赋能运营中心后,帐号自动 开通,用户在完成企业认证后,才可进行项目补贴申请等。

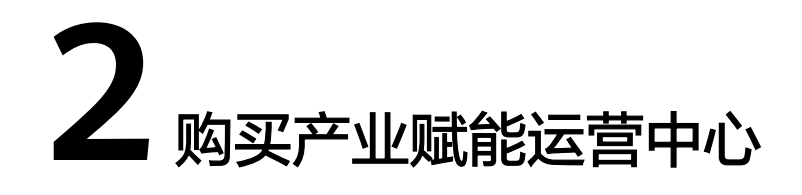

用户需进入华为云商店购买产业赋能运营中心(Industry Enablement Platform, IEP)后,才能使用对应功能。

#### 前提条件

- 用户已注册华为云帐号并开通华为云。
- 用户已实名认证华为云帐户。

#### 操作步骤

- 步骤1 用户登录华为云云商店主页。
- 步骤2 选择商品。
  - 在页面顶端搜索栏搜索"产业赋能运营中心"。
  - 选择云商店商品分类,进入分类页面通过筛选条件选择"产业赋能运营中心"。
  - 进入推荐应用或推荐商品模块选择"产业赋能运营中心"。
- 步骤3 单击商品名称"产业赋能运营中心",进入商品详情页面。
- 步骤4 查看商品信息、选择规格类型后,单击"立即购买"。

| 图 2-1                                              | 产业赋能运                                                                     | 营中心                                |                          |                                                                                                    |                                                                                                    |               |   |
|----------------------------------------------------|---------------------------------------------------------------------------|------------------------------------|--------------------------|----------------------------------------------------------------------------------------------------|----------------------------------------------------------------------------------------------------|---------------|---|
| 云商店                                                | 关于我们 商品分类 >                                                               | 热门专区 >                             | 最新活动 >                   | 帮助中心 >                                                                                                    | 免费试用                                                                                                    | Q             | 买 |
| 云商店 > 行业                                           | 解决方案 > 智能制造 <b>&gt; 产</b>                                                 | 业赋能运营中心                            |                          |                                                                                                    |                                                                                                    |               |   |
|                                                    |                                                                           |                                    | 总计<br>规格<br>购买方式<br>购买时长 | <ul> <li>产业赋能活<br/>产业赋能运<br/>接能力、支持</li> <li>¥800,</li> <li>基础板</li> <li>技年</li> <li>1</li> <li>文朗際</li> <li>② 指保交易</li> </ul> | 本本の物識活業産業、活業管理、「1户、大屏等能力,提供丰富的「1户、大屏、业务法程模板及三方部<br>建地及行业平台快速物建筑一运営平台。       000.00            ・ 年 目前映画 ①         ・ 血入胸物年         ・ 血入胸物年         ・ の送発生品         ・ ② 必須生品活光 ② 化摂麻素         ・ ② の送発生品         ・ ③ ごまれ告元光 ③ 化摂麻素         ・ ・・・・・・・・・・・・・・・・・・・・・・・・・・・ | ₩ 收藏          |   |
| 商品详情<br>                                           | 商品规格定价                                                                    | 用户案例                               | 服务支持                     | 评价与                                                                                                    | 问答                                                                                                    |               |   |
| <b>商品亮</b><br>• 提供基础<br>• 丰富的厂<br>• 支持基于<br>• 提供产业 | 5<br>出运蓄底座,支持快速搭建运<br>1户、大屏模板,零门槛构建<br>「业务流模板实现业务灵活组<br>」<br>或能运营中心指标体系,支 | 曹平台<br>运营门户与大屏<br>合编排<br>持指标模型二次开发 |                          |                                                                                                    | 服务等: <u>anaas imc wx11075</u><br>联系方式: • <b>•</b> 联系统()                                                                                                    | 5 <u>6 15</u> |   |

步骤5 进入订单确认页面,核对订单详情,勾选"协议及授权",单击"去支付"。

| ***** | 华为云   | 6 拉利台        |   |                                                 |                                         | 政策                                       | Q a             | 1月月日成本 登課 企业  | 开发工具 备露 支持与服务 工单 | 篇体中文 |     | 'H 🚱 |
|-------|-------|--------------|---|-------------------------------------------------|-----------------------------------------|------------------------------------------|-----------------|---------------|------------------|------|-----|------|
| Ξ     |       |              | ļ | 购买 产业赋能运营中心                                     | >                                       |                                          |                 |               |                  |      |     |      |
| ٢     |       |              |   |                                                 | (2) mm                                  |                                          |                 |               |                  |      |     |      |
|       |       |              |   | Олонада — 🖉 Олина –                             | (3) 964k                                |                                          |                 |               |                  |      |     |      |
| 6     |       |              |   | 订单详情                                            |                                         |                                          |                 |               |                  |      |     |      |
|       |       |              |   | 周品名称                                            | 规辑名称                                    | 付费方式                                     | 图纸              | Relik         | 小计               |      |     |      |
| Θ     |       |              |   | 产业就能运营中心                                        | 基础板                                     | 包年/包月                                    | 1年              | 4             | ¥ 900,000.00     |      |     |      |
| 6     |       |              |   |                                                 |                                         |                                          |                 |               |                  |      |     |      |
| Ô     |       |              |   | 协议及授权                                           |                                         |                                          |                 |               |                  |      |     |      |
| 4     |       |              |   | 请您阅读并同意以下协议和授权                                  |                                         |                                          |                 |               |                  |      |     |      |
| ©     |       |              |   | (华为云南击通用南昌用户协议)                                 |                                         | ✓ C <sup>2</sup>                         | 「山東北に正常中心真晶脱角」  | 1962 <b>)</b> |                  |      |     |      |
| æ     |       |              |   | 《云南庙用户隐私政策声明》                                   |                                         |                                          |                 |               |                  |      |     |      |
|       |       |              |   | ☑ 同意将当前除号下的联系方式传递                               | 给服务育,便于服务商更好的为您服务                       |                                          |                 |               |                  |      |     |      |
|       |       |              |   |                                                 |                                         |                                          |                 |               |                  |      |     |      |
|       |       |              |   | 温馨提示<br>1.退订说明:下单前请阅读 云魔底道<br>2.开票出明:通田商品的对票由提供 | 订规则和 還订操作说明。<br>2015月20日時期35日 - 下面前表达日期 | 每四百开分数账款及山窗 开着机                          | 01733824-1210   |               |                  |      |     |      |
|       |       |              |   | 3.优惠说明:如您有相关优惠权益。                               | 青在支付页面选择。                               | 2019-271 20390 (2007 394) 713 <b>9</b> 0 | A 10.000 P 0073 |               |                  |      |     |      |
|       |       |              |   |                                                 |                                         |                                          |                 |               |                  |      |     |      |
|       |       |              |   |                                                 |                                         |                                          |                 |               |                  |      |     | 0    |
|       |       |              |   |                                                 |                                         |                                          |                 |               |                  |      |     | 0    |
|       |       |              |   |                                                 |                                         |                                          |                 |               |                  |      |     | E    |
|       |       |              |   |                                                 |                                         |                                          |                 |               |                  |      |     |      |
|       |       |              |   |                                                 |                                         |                                          |                 |               |                  |      |     |      |
|       | 配置將用: | ¥ 800,000.00 |   |                                                 |                                         |                                          |                 |               |                  |      | 上一步 | 表支付  |

步骤6 核对订单金额后,单击"去在线支付"。

#### **图 2-3** 付款

| <b>***</b> | 华为云 🗌 🎧 拉制台 |                                              |          | 22    | Q 费用与成本 资源 企业 | 开发工具 新宾 支持与服务 工单 | 関係中文 hid_n10ym0latmymipb | - 🕁 🚭 |
|------------|-------------|----------------------------------------------|----------|-------|---------------|------------------|--------------------------|-------|
| Ξ          |             | 购买基础版                                        |          |       |               |                  |                          |       |
| ۲          |             | 6 语于 3天 内充成付款, 超过封闭订单将自动取消                   |          |       |               |                  |                          |       |
| ۲          |             |                                              |          |       |               |                  |                          |       |
| ۵          |             | <b>云服务订单</b> 订单已生成。请核对订单金额并尽快的               | 支付       |       |               |                  |                          |       |
| ۵          |             | 订单号                                          | 商品名称     | 服务提供方 | 订单金额          | 应付金额             |                          |       |
| 0          |             | C\$23042514287LNGA                           | 产业服粮运营中心 | 云南店   | ¥800,000.00   | ¥800,000.00      |                          |       |
| 6          |             |                                              |          |       |               |                  |                          |       |
| $\odot$    |             | 选择支付方式 申请继上合同请取 ⑦                            |          |       |               | 您需支付:¥800,000.00 |                          |       |
| 4          |             | 余额在推支付                                       |          |       |               |                  |                          |       |
| O          |             | 余額支付 現金余額: ¥0.00                             |          |       |               |                  |                          |       |
| ది         |             |                                              |          |       |               |                  |                          |       |
| 0          |             | ☑ 在线支付 使用第三方在线支付 ¥800,<br>支持 ☑ ☑ 题 等多种在线支付方式 | 000.00   |       |               |                  |                          |       |
|            |             |                                              |          |       |               | 在版支付 ¥800,000.00 |                          |       |
|            |             |                                              |          |       |               | 去石线支付            |                          |       |
|            |             |                                              |          |       |               |                  |                          | 0     |
|            |             |                                              |          |       |               |                  |                          | 0     |
|            |             |                                              |          |       |               |                  |                          | G     |
|            |             |                                              |          |       |               |                  |                          |       |
|            |             |                                              |          |       |               |                  |                          |       |

#### 步骤7 付款成功即完成商品购买流程。

-----结束

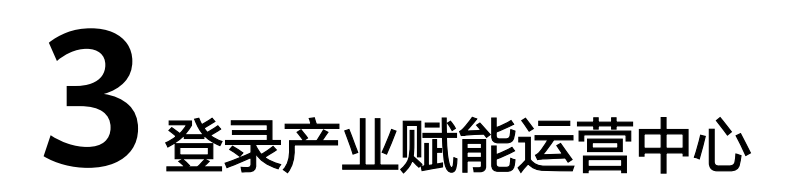

## 3.1 访问产业赋能运营中心管理页面

介绍用户如何访问产业赋能运营中心管理页面。

#### 前提条件

已购买产业赋能运营中心。

#### 操作步骤

步骤1 用户登录华为云云商店主页,单击右上角"买家中心"。

**图 3-1** 买家中心

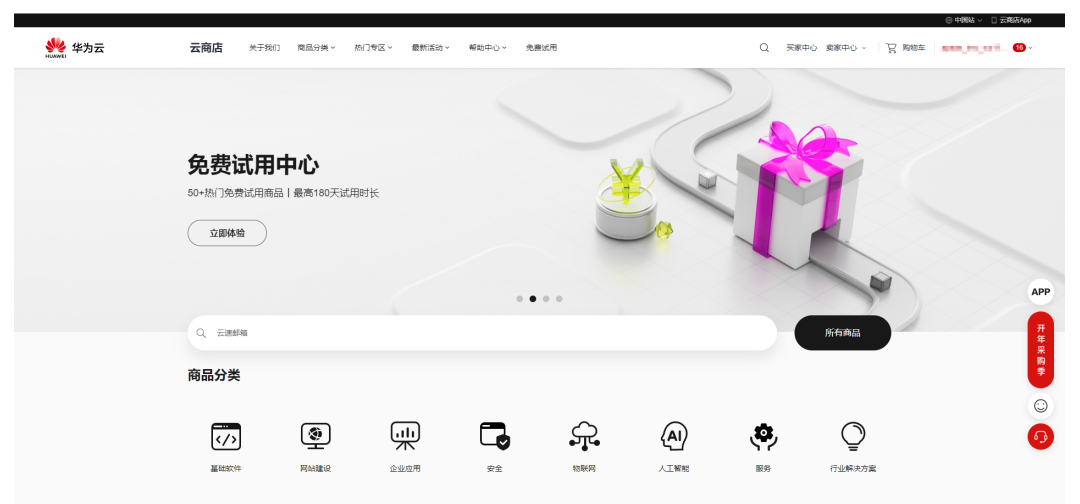

步骤2 单击左侧导航"已购买的服务"。

步骤3选择"产业赋能运营中心"商品,单击右侧"资源详情"。

**图 3-2** 资源详情

| 我的云南店  | i | 已购买的服务                                                                                    |          |         |       |           |         |                     |                     | () (FA) () AND       | 购买元商业商品 |
|--------|---|-------------------------------------------------------------------------------------------|----------|---------|-------|-----------|---------|---------------------|---------------------|----------------------|---------|
|        |   | <ul> <li>378857%: 20月2月月月月月月月日</li> <li>205, RDS, Wonspecifie的第一, 清整常有无疑的形式重要。</li> </ul> |          |         |       |           |         |                     |                     |                      |         |
| 82537# |   |                                                                                           |          |         |       |           |         |                     |                     | 情能入商品名向成会原わ          | Q       |
| 代惠所知   | * | R2/4.9                                                                                    | Statut V | Allan 7 | we V  | 000220088 | Hadit 7 | POINTERNA           | Sumear4             | 盤作                   |         |
| 現分会営   |   | 303RD 042x656a-39d6-44c0-8865-39a1387cdd19                                                |          |         |       |           |         |                     |                     |                      |         |
| 5207W  |   | NAME REAL                                                                                 | SaaS     | 遗传有品    | • B## | 0.048     | 6768    | 2023-04-26 14:50:03 | 2024-04-26 23:59:59 | Name (1999) Re-      |         |
| 所的签署   |   |                                                                                           |          |         |       |           |         |                     |                     |                      |         |
| 全员权益   |   |                                                                                           |          |         |       |           |         |                     |                     |                      |         |
| 25     | * |                                                                                           |          |         |       |           |         |                     |                     | BBBBB   GBBBB   BB + |         |

步骤4 单击管理地址链接,访问产业赋能运营中心管理页面。

#### **图 3-3** 门户连接

| Ξ           | 我的云南南              | 183913年 / <b>详销</b>                                                                                                 |                                                                                                    |                                                            |           |
|-------------|--------------------|----------------------------------------------------------------------------------------------------|----------------------------------------------------------------------------------------------------|------------------------------------------------------------|-----------|
| 0           | Balanille          | 已元66 宋叶金昭: ¥600000.00                                                                                               |                                                                                                    |                                                            |           |
| 0           | 52537#<br>638950 • | (1984年) - C022004201455022FJ (2)<br>世間1月月 : 2003-04-2011455037<br>(1981年1月 : 2003-04-2011455037                     |                                                                                                    | (7.8682), 900<br>包括第1: 40445, 102005,12<br>点计会称: 800000,00 |           |
| 0           | 8528               | (E)(47)01: 2023-04-28 14:55:13                                                                                      |                                                                                                    |                                                            |           |
| ٢           | 進订管理<br>9420月第     | 83%S                                                                                                    |                                                                                                    |                                                            |           |
| 4           | 60328              | 8243                                                                                                    | 网络纵恋                                                                                                    | 交易记录跟踪                                                     | 金柳(¥)     |
| ©<br>&<br>@ | 0.552<br>An •      | 用品名称 产込業施設業中心(基地版大規模)<br>開閉の (24955年-0395-440) 4807-1911月746年9<br>用他 デジン開始業業中心(基地版<br>2172)5 5845<br>区州 442-4三都市工業王 | 11 (1106)(11), 1102<br>770(6)(77), 2023 (44),56 (45) (44)<br>(4107)(77), 2023 (44),56 (44),56 (23),56 (59)<br>2038, 1 | 2013-04-26 (FR) (FR) (C2230-054-058228F)                   | 800000.00 |
|             |                    |                                                                                                    |                                                                                                    |                                                            |           |
|             |                    |                                                                                                    |                                                                                                    |                                                            |           |

步骤5 进入产业赋能运营中心门户页面。

#### **图 3-4** 门户页面

| 國家中小企业数字化促进中心平台 首页 政策进讯 专家团队 服务能力 解决方案和产品 素例编                                             | 示 服务芳馨理 工作台   登录 西方 |  |
|-------------------------------------------------------------------------------------------|---------------------|--|
| 国家中小企业数字化转型促进中心综合服<br>率合かや小企业提供以後書語智能サイズ第よう国家品的で考虑原、服务角度原、金融、政策者<br>地位進中小企业数字化均均、立定山市場的全面 | 务平台 和特伦整务,加         |  |
|                                                                                           |                     |  |

----结束

## 3.2 注册产业赋能运营中心帐号

使用产业赋能运营中心前需要先完成账号注册。

#### 操作步骤

步骤1 访问产业赋能运营中心管理页面。

步骤2 在产业赋能云运营中心门户页面右上角单击"注册"。

文档版本 01 (2023-04-26)

#### 图 3-5 注册

| 国家中小企业数字化促进中心平台 首页 政策进讯 专家团队 服务能力 解                                   | 视方室和产品 當例展示 服务券管理                                                                                                    | 工作台 登录 注册 |
|-----------------------------------------------------------------------|----------------------------------------------------------------------------------------------------|-----------|
| 国家中小企业数字化转型促进日<br>平台为中小企业数字化转动,立定山东幅产生资源, 解<br>中国由中小企业数字化转动,立定山东幅产生资源 | 中心综合服务平台                                                                                                    |           |
| Englituza bradente<br>2022全国中小企业数字化转型                                 | 文方      文方      文が変況 実地波讯、新闻焼栗、政策争向実が登量      文重更多-     文寸相応升展2023年度山东省制造設備統中心信容相以上工作的適知     句話が補 "小臣人"企业除存     山市 (小臣人)企业依存     山市 (小臣人)企业依存     山市 (小臣人)企业依存     山市 (小臣人)、金址依存     山市 (小臣人)、金址(小臣人)、金址(小臣人)、金址(小田)、金址(小田)、金址(小田)、金址(小田)、金址(小田)、金址(小田)、金址(小田)、金址(小田)、金址(小田)、金址(小田)、金址(小田)、金址(小田)、金址(小田)、金址(小田)、金址(小田)、金址(小田)、金址(小田)、金址(小田)、金址(小田)、金址(小田)、金址(小田)、金址(小田)、金址(小田)、金址(小田)、金址(小田)、金址(小田)、金址(小田)、金址(小田)、金址(小田)、金址(小田)、金址(小田)、金址(小田)、金址(小田)、金址(小田)、金址(小田)、金址(小田)、金址(小田)、金址(小田)、金址(小田)、金址(小田)、金址(小田)、金址(小田 |           |
| 山东省化工专项行动和                                                            | 和加快高耗能行业高质量发展工作专项小组                                                                                                    |           |

**步骤3**在"注册帐号"页面,请参见表3-1填写注册帐号信息。

#### **图 3-6** 注册帐号

| 733 | 松山港村党省村综合教务平台 |  |
|-----|---------------|--|
|-----|---------------|--|

| 注册帐号              |       |
|-------------------|-------|
| 用户名 *             |       |
| 请输入用户名            |       |
| 姓名                |       |
| 请输入姓名             | 0 / 3 |
| 手机 <del>号</del> * |       |
| +86 ~ 请输入手机号      |       |
| 验证码 *             |       |
| 请输入验证码            | 获取验证码 |
| 邮箱                |       |
| 请输入邮箱             |       |
| 密码 *              |       |
| 清输入密码             |       |
| 确认密码 *            |       |
| 请输入密码             |       |

#### 表 3-1 注册帐号信息

| 参数名称 | 参数说明       |
|------|------------|
| 角色   | 必填。新用户的角色。 |

| 参数名称 | 参数说明                                                                                                    |
|------|----------------------------------------------------------------------------------------------------|
| 用户名  | <ul> <li>必填。新用户的名称。确认后不可修改。</li> <li>说明</li> <li>6-30个字符。</li> <li>仅支持英文、数字、下划线。</li> </ul>                                                                      |
| 姓名   | 新用户的姓名。<br><b>说明</b><br>• 长度不超过30个字符。<br>• 支持中文、数字、字母和·()5个符号。                                                                                                   |
| 手机号  | 必填。新增用户的手机号码,当前企业内唯一。<br><b>说明</b><br>以1开头,由11个数字组成。                                                                                                    |
| 验证码  | 短信验证码,用于确认用户的身份。输入"手机号"后,单击"获取验<br>证码"获取。                                                                                                    |
| 邮箱   | 新用户绑定的邮箱。                                                                                                    |
| 密码   | <ul> <li>必填。新用户的登录密码。</li> <li>说明</li> <li>设置的密码需满足以下要求:</li> <li>8-18个字符。</li> <li>至少包含以下字符中的3种:数字、大写字母、小写字母和特殊字符~!#\$%&amp; +-,*:;&lt;=&gt;@_?^、`./</li> </ul> |
| 确认密码 | 必填。与"密码"一致。                                                                                                    |

步骤4 单击"确认",完成注册,系统自动返回产业赋能云运营中心门户页面。

----结束

## 3.3 登录产业赋能运营中心门户

介绍用户如何登录产业赋能运营中心门户。

前提条件

已注册产业赋能运营中心帐号。

操作步骤

- 步骤1 访问产业赋能运营中心管理页面。
- 步骤2 在产业赋能云运营中心门户页面右上角单击"登录"。

**图 3-7** 登录

| 国家中小企业数字化促进中心平台 首页 欧洲洲讯 专家团队 圆彩能力 解决方案和产品 素例果                                                           | 示 服务劳整理 工作台   登录 13月                                                                                                    |  |
|----------------------------------------------------------------------------------------------------|----------------------------------------------------------------------------------------------------|--|
| 国家中小企业数字化转型促进中心综合服<br>平台カー小企业度利以該新商時間数+10%は方面に存在時、服务内部第、金融、取用存<br>株面は十小企业成年10%年、立定山际局部注意                | 务平台<br>如料的图8, 10                                                                                                    |  |
| ERSTREAM REALERSE<br>DO22全国中小企业数字化转型大会<br>DEFENSION<br>THE FORME OF THE FORME OF THE FORME<br>DEFENSION | 政策変肌         法国第三人           天子田郎开報2023年頃山市高融版也優勝やら46月和以上工作的商助           与陽時緒         "小石人" 全型路符           山崎嶺山山中小橋金山公共服务学告           山崎嶺山山小崎金山公共服务学告           山崎嶺山山小山山小山山大子印泉山林高雄加山洋和山山山山山山山山山山山山山山山山山山山山山山山山山山山山山山山山山山山 |  |

**步骤3** 选择"短信登录"方式,请输入手机号和验证码;选择"密码登录"方式,请输入帐 号和密码,或者邮箱和密码。

**图 3-8** 登录页面

步骤4 单击"登录",成功登录后显示产业赋能运营中心首页。

----结束

## 3.4 登录产业赋能运营中心工作台

介绍用户如何使用个人华为帐号登录产业赋能运营中心工作台。

前提条件

已注册产业赋能运营中心帐号。

文档版本 01 (2023-04-26)

#### 操作步骤

#### 步骤1 登录产业赋能运营中心门户。

- 步骤2 在产业赋能云运营中心门户页面右上角单击"工作台"。
  - **图 3-9** 单击"登录"

| 国家中小企业数字化促进中心平台 首页 政策进讯 专家团队 艇务能力 解决方案和中品 羞                                              | 刘辰示 服务芳管理                                                                                                    | 工作台 🗌 登录 注册 |
|------------------------------------------------------------------------------------------|----------------------------------------------------------------------------------------------------|-------------|
| 国家中小企业数字化转型促进中心综合)<br>平台メートへ企业数学化版が高い場合ので来意思、服务者意思、金融、政<br>快超高中小企业数学化成型、立当山市、場合全部        | 服务平台<br>####################################                                                                                                    |             |
| WK7182mm 数字4.84mm<br>2022全国中小企业数字化转型大会<br>Date sames datase<br>Mark and datasets dataset | 政策资讯 实施资讯、东观消费、政策等终支的查看 至重更多。<br>关于组织对描述22年度也成本新制造价值倾中心结算和以至工作的通知<br>在精持端 "小巨人" 企业回荐<br>地所以定中心或企业公别服务平台<br>业务省区组织公司保存关于组织开展2023年 "山务相信-品限故事"<br>山务省经进非公务制经济发展工作保导小组关于印采山务省面之<br>2222全国中心企业数学代标型大会制成发布会实录 |             |
| 山东省化工专项行动和加快高耗                                                                           | 能行业高质量发展工作专项小组                                                                                                    |             |

- **步骤3** "短信登录"输入手机号和验证码, "密码登录"输入帐号和密码, 或者邮箱和密码。
  - 图 3-10 "登录"页面

|           | Ŧ                        | 文~ |
|-----------|--------------------------|----|
|           | 🥮 国家中小企业数字化转型促进中心        |    |
| 为数字身份安全赋能 |                          |    |
|           |                          |    |
|           | 用户登录                     |    |
|           | S(信意愛<br>496 × 日間 添加入手机弓 |    |
|           | 》 將給入於正明<br>約3550百円      |    |
|           | □ 记住手机号                  |    |
|           | 82                       |    |

**步骤4**单击"登录",成功登录后显示产业赋能运营中心工作台。

----结束

# 4 平台运营人员指南

## 4.1 工作台

**图 4-1** 工作台

登录产业赋能运营中心工作台,系统默认进入"工作台"页面,如<mark>图4-1</mark>所示。"流程 引导"可进入门户配置和用户配置页面,完善平台。"待办"可进入我的待办查看审 批事项。此外,还可以查看角色信息,版本信息等。

| ))) кылаталына                                                                                                  | 流服柄平台                                                                                                 |                                                     |                                                                                                    | <b>O</b> (1986)                                   |
|----------------------------------------------------------------------------------------------------|----------------------------------------------------------------------------------------------------|-----------------------------------------------------|----------------------------------------------------------------------------------------------------|---------------------------------------------------|
| <ul> <li>工作台</li> <li>長的待办</li> <li>门户配置</li> <li>用户管理</li> <li>资金申报审批</li> <li>す家作业平台</li> <li>域名绑定</li> </ul> | 流程引导<br>(1)<br>進行个性化区域口<br>置, 完善感的平台                                                                  | )<br>「<br>戸配置<br>、<br>卒範置, 廃単配置, 应用配进行个性化区域年<br>的平台 | (数好!     (第一)     (第一) | 营人员                                               |
| <ul> <li>□ 持续运营 →</li> <li>□ 权限管理 →</li> </ul>                                                                  | <ul> <li>E 待か 更多</li> <li>长城贴瓷砖</li> <li>申请类</li> <li>型: 项目 2023/4/25 21:50:50</li> <li>补贴</li> </ul> | <ul> <li>企业诊断</li> <li>新示数据</li> </ul>              | <b>版本信息</b><br>规格套餐<br>订购时间<br>到期时间                                                                                                    | 基础版<br>2023-04-16 07:52:03<br>2024-03-30 23:59:59 |

## 4.2 我的待办

登录产业赋能运营中心工作台,在左侧导航选择"我的待办",查看待办事项,如<mark>图</mark> 4-2所示。

#### **图 4-2** 我的待办

| ≗ 工作台    |                                                                                                    |       |       |          |                    |    |   |
|----------|----------------------------------------------------------------------------------------------------|-------|-------|----------|--------------------|----|---|
| 目 我的待办   |                                                                                                    |       |       | 申请名称     | ~ 请输入              |    | Q |
| ◎ 门户配置   | 申请名称                                                                                                    | 申请类型~ | 状态    | 申请人      | 创建时间               | 操作 |   |
| ○ 用户管理   | ABORD BROKEN AND                                                                                                    | 企业认证  | 审批通过  | hoursemp | 2023/4/24 09:49:59 | 详情 |   |
| ☆ 资金申报审批 | CONTRACTOR OF STREET, STREET, ST.                                                                                                    | 企业认证  | 审批通过  | rigating | 2023/4/24 09:44:56 | 详情 |   |
| ∅ 域名绑定   | ABAABBATISABCIDGOD                                                                                                    | 企业认证  | 审批通过  | regime   | 2023/4/24 00:48:20 | 详情 |   |
| □ 持续运营 > | STREET, STREET, STREET | 企业认证  | 审批通过  | 01010    | 2023/4/23 10:32:07 | 详情 |   |
| □ 权限管理 > | 10条/页 ~ < 1                                                                                                    | 前往 1  | 页 共4条 |          |                    |    |   |

#### 待办列表

待办列表可展示申请名称,申请类型,状态等。相关参数说明如<mark>表4-1</mark>所示。

| 参数   | 说明                        |
|------|---------------------------|
| 申请名称 | 申请事项的名称。                  |
| 申请类型 | 申请事项的类型。                  |
|      | ● 项目补贴                    |
|      | ● 企业认证                    |
| 状态   | 申请事项的状态。                  |
|      | ● 审批通过                    |
|      | ● 审批驳回                    |
|      | ● 运营审批                    |
|      | ● 政府审批                    |
| 申请人  | 提交申请的人。                   |
| 创建时间 | 提交申请的时间。                  |
| 操作   | 可进行" <mark>详情</mark> "操作。 |

#### **表 4-1** 参数说明

#### 详情

当"申请类型"为"项目补贴"或"企业认证"时,单击"操作"列"详情",可查 看该事项的基本信息、待办内容 、处理结果、操作日志。

## 4.3 门户配置

## 4.3.1 概述

门户菜单是一个网站的重要部分,它通常用于导航网站的主要页面和功能。

文档版本 01 (2023-04-26)

购买产业赋能运营中心后,系统为企业用户提供了默认菜单,如<mark>图4-3</mark>所示,默认菜单 说明请参见<mark>表4-2</mark>。购买产业赋能运营中心后,您还可以执行<mark>表4-3</mark>的操作对菜单进行 配置。

| 图 4-3 | 默认菜单 |
|-------|------|
|-------|------|

| 333 | 101/678 | 3017 | 0.0.1 | 987A |        |      |                                          |        |        |       |    |    | <b>0</b> mm+ |
|-----|---------|------|-------|------|--------|------|------------------------------------------|--------|--------|-------|----|----|--------------|
| •   | 工作台     |      |       |      |        |      |                                          |        |        |       |    |    |              |
| -   | 我的待办    |      |       | 添加菜单 | 门户编辑   | 设置默认 | 首页 排序                                    |        |        |       |    |    |              |
| Ē   | 门户配置    |      |       | 菜单名称 | 跳转类型   | 应用   | URL                                      | 支持外跳显示 | 支持权限配置 | 操作    |    |    |              |
| 2   | 用户管理    |      |       | 首页   | 应用跳转   | CSDN |                                          | 否      | 是      | 添加子菜单 | 编辑 | 删除 |              |
| ΰ   | 资金申报审批  |      |       | 一企一档 | 应用跳转   | 一企一档 |                                          | 否      | 是      | 添加子菜单 | 编辑 | 删除 |              |
| Ō   | 专家作业平台  |      |       | 项目申报 | 应用跳转   | 项目申报 |                                          | КO     | 是      | 添加子菜单 | 编辑 | 删除 |              |
| Ø   | 域名绑定    |      |       | 资金申  | 应用跳转   | 项目申报 |                                          | 否      | 是      | 添加子菜单 | 编辑 | 删除 |              |
| Ō   | 持续运营    | >    |       | 数字化  | 应用跳转   | 企业数  |                                          | 杏      | 是      | 添加子菜单 | 编辑 | 删除 |              |
| -   | 权限管理    | >    |       | 解决方案 | URL開時度 |      | https://market.fusionplant.huaweicloud.c | 岙      | 是      | 添加子菜单 | 编辑 | 删除 |              |
|     |         |      |       | 生态伙伴 | URL跳转  |      | https://iepp.imc-oneaccess.cn/page374    | 否      | 是      | 添加子菜单 | 编辑 | 删除 |              |
|     |         |      |       | 开发者  | URL跳转  |      | https://developer.huaweicloud.com/       | 是      | 是      | 添加子菜单 | 编辑 | 删除 |              |
|     |         |      |       | 最新活动 | URL跳转  |      | https://iepp.imc-oneaccess.cn/page360    | 否      | 是      | 添加子菜单 | 编辑 | 删除 |              |
|     |         |      |       | 云学堂  | URL跳转  |      | https://edu.huaweicloud.com/             | 是      | 是      | 添加子菜单 | 编辑 | 删除 |              |
|     |         |      |       | 专家作  | 应用跳转   | 专家作  |                                          | 否      | 是      | 添加子菜单 | 编辑 | 删除 |              |
|     |         |      |       |      |        |      |                                          |        |        |       |    |    |              |

#### 表 4-2 默认菜单名称

| 菜单名称 | 菜单说明                                                                                                    |
|------|----------------------------------------------------------------------------------------------------|
| 首页   | 预置页面,展示头部导航栏(工作台、登录、注册按钮等),轮播图<br>(用图片或视频展示网站的主打内容、特别推荐或最新资讯等),热点<br>新闻(用图文形式展示当天或近期的重要新闻事件),推荐栏目(展示<br>网站的热门栏目或主题),广告位等。 |
| 解决方案 | 预置界面,展示企业的各种解决方案,例如产品解决方案、服务解决方<br>案、行业解决方案等。这些解决方案旨在帮助客户更好地了解企业的产<br>品和服务,以满足客户的需求。                                      |
| 客户案例 | 预置界面,展示企业已经成功实施的一些客户案例,这些案例旨在向客<br>户展示企业的实力和能力,以及企业在解决客户需求和问题上的专业水<br>平和经验。如果客户关注企业的某个行业,可以通过查询客户案例来了<br>解企业在该行业的相关经验和能力。 |
| 应用市场 | 预置界面,展示企业已经开发或者正在使用的一系列应用程序,例如企<br>业内部使用的OA系统、CRM系统、ERP系统等。                                                               |
| 企业服务 | 预置界面,展示企业提供的各种服务,包括但不限于物流服务、金融服<br>务、培训服务等。                                                                               |
| 品牌活动 | 预置界面,展示企业近期或者即将举办的各种品牌活动,例如促销活<br>动、品牌推广活动、公益活动等。                                                                         |
| 关于基地 | 预置界面,展示企业所在基地的相关信息,例如基地的历史、地理位<br>置、环境等。                                                                                  |

| 菜单名称 | 菜单说明                                                  |
|------|-------------------------------------------------------|
| DLV  | 预置界面,展示企业自己或者与其他企业合作开发的数字化解决方案,<br>例如智能制造、供应链管理、物联网等。 |

#### **表 4-3**相关操作

| 操作         | 方法                                                                   | 详细步骤                         |
|------------|----------------------------------------------------------------------|------------------------------|
| 门户配<br>置   | <ul> <li>单击门户菜单列表上方的"门户编辑"。</li> <li>单击门户菜单列表上方的"设置默认首页"。</li> </ul> | 请参见门户<br>配置                  |
| 添加一<br>级菜单 | 单击门户菜单列表上方的"添加菜单"。                                                   | 请参见 <mark>配置</mark><br>一级菜单。 |
| 编辑一<br>级菜单 | 单击一级菜单右侧操作列"编辑"。                                                     |                              |
| 排序一<br>级菜单 | 单击门户菜单列表上方的"排序",拖拽菜单上下调整位<br>置,单击"保存",可以调整多个门户菜单的顺序。                 |                              |
| 删除一<br>级菜单 | 单击一级菜单名称右侧操作列"删除"。若该菜单有下级<br>子菜单,当前操作将一并删除下级子菜单。                     |                              |
| 添加子<br>菜单  | 单击一级菜单右侧操作列"添加子菜单"。                                                  | 请参见 <b>配置</b><br>二级菜单。       |
| 编辑子<br>菜单  | 单击一级菜单名称前面的小图标 <sup>&gt;</sup> ,展开子菜单,单击指<br>定子菜单名称右侧操作列"编辑"。        |                              |
| 排序子<br>菜单  | 若指定菜单有下级子菜单,单击右侧操作列"排序子菜<br>单",拖拽子菜单上下调整位置,单击"保存",可以调<br>整多个子菜单的顺序。  |                              |
| 删除子<br>菜单  | 单击一级菜单名称前面的小图标 <sup>〉</sup> ,展开子菜单,单击指<br>定子菜单名称右侧操作列"删除"。           |                              |

## 4.3.2 门户配置

购买产业赋能运营中心后,系统为企业用户提供了默认菜单,企业用户可根据需要, 对门户进行编辑,以及设置默认首页。

#### 前提条件

已购买产业赋能运营中心。

#### 门户编辑

步骤1 登录产业赋能运营中心工作台。

- 步骤2选择左侧导航栏"门户配置"。
- 步骤3 单击门户菜单列表上方的"门户编辑"。
- 步骤4 如图4-4所示,在弹出的"门户编辑"页面,请参见表4-4编辑门户信息。

| 国 4-4   J广编和        | 耳            |        |      |                                  |          |                                        |
|---------------------|--------------|--------|------|----------------------------------|----------|----------------------------------------|
| Петецианно          | <b>1</b> 876 |        |      |                                  | 门户编辑     | ×                                      |
| ▲ 工作台               |              |        |      |                                  | * 门户LOGO | -}}}                                   |
| 目 我的待办              | 添加           | 菜单 门户编 | 編设   | 雪默认首页 排序                         |          | 支持svg/png/jpg/jpeg/gif稽式,长宽比例1:1,推荐尺寸: |
| <b>司 门户配置</b>       | 菜单名          | 跳转类型   | 应用   | URL                              |          | 60*60px,不超过50KB,请确保图片清晰,若不上传则会使用       |
| ら 用户管理              | 称            |        |      |                                  |          | 默认LOGO。                                |
| ☆ 资金申报审批            | 首页           | 应用跳转   | CSDN | ž                                | * 门户名称   | 13 / 64                                |
| <ul> <li></li></ul> | 一企           | 应用跳转   | 一企   | ž                                |          |                                        |
| □ 持续运营 >            | 项目           | 应用跳转   | 项目   | 1                                |          | 取消 确定                                  |
| 目 权限管理 >            | 资金           | 应用跳转   | 项目   | Ŧ                                |          |                                        |
|                     | 解决           | URL跳转  |      | https://market.fusionplant.huawe |          |                                        |
|                     | 生态           | URL跳转  |      | https://iepp.imc-oneaccess.cn/pa |          |                                        |
|                     | 开发           | URL跳转  |      | https://developer.huaweicloud.co |          |                                        |
|                     | 最新           | URL跳转  |      | https://iepp.imc-oneaccess.cn/pa |          |                                        |
|                     | 云学堂          | URL跳转  |      | https://edu.huaweicloud.com/     |          |                                        |
|                     | 专家           | 应用跳转   | 专家   | ł                                |          |                                        |
|                     |              |        |      |                                  |          |                                        |

#### **图 4-4** 门户编辑

#### 表 4-4 门户编辑

| 参数名称   | 说明                                                                                                    |
|--------|----------------------------------------------------------------------------------------------------|
| 门户LOGO | 必填,新建门户的LOGO。支持svg/png/jpg/jpeg/gif格式,长宽比例<br>1:1,推荐尺寸:60*60px,不超过50KB,请确保图片清晰,若不上<br>传则会使用默认LOGO。            |
| 门户名称   | <ul> <li>必填,门户网站的名称。</li> <li>说明</li> <li>长度不超过64个字符。</li> <li>中文、数字、英文字母或4种符号()组成,且中文、英文字母或数字开 头。</li> </ul> |

**步骤5** 单击"确定",提示"编辑成功"。

----结束

#### 设置默认首页

- 步骤1 登录产业赋能运营中心工作台。
- 步骤2选择左侧导航栏"门户配置"。
- 步骤3 单击门户菜单列表上方的"设置默认首页"。

步骤4 如图4-5所示,在弹出的"设置默认首页"页面,请参见表4-5编辑门户信息。

| уу станаяная  | 88 <b>7</b> 9 |        |      |              |                       | 设置   |
|---------------|---------------|--------|------|--------------|-----------------------|------|
| ≗ 工作台         |               |        |      |              |                       |      |
| <b>国 我的待办</b> | 添加或           | 業単 门户制 | 離 设  | 置默认首页        | 排序                    |      |
| 自 门户配置        | 蕊单名           |        |      |              |                       |      |
| ○ 用户管理        | 称             | 跳转类型   | 应用   | URL          |                       | 3 ]] |
| ☆ 资金申报审批      | 首页            | 应用跳转   | CSDN |              |                       | a.   |
| ∅ 域名绑定        | 一企            | 应用跳转   | 一企   |              |                       | nu   |
| □ 持续法营        | 项目            | 应用跳转   | 项目   |              |                       | n.   |
|               | 资金            | 应用跳转   | 项目   |              |                       | n    |
| E 仅限自理 >      | 解决            | URL跳转  |      | https://mar  | ket.fusionplant.huawe | a    |
|               | 生态            | URL跳转  |      | https://iepp | o.imc-oneaccess.cn/pa | N    |
|               | 开发            | URL跳转  |      | https://dev  | eloper.huaweicloud.co | Ę    |
|               | 最新            | URL跳转  |      | https://iepp | o.imc-oneaccess.cn/pa | 22   |
|               | 云学堂           | URL跳转  |      | https://edu  | .huaweicloud.com/     | 長    |
|               | 专家            | 应用跳转   | 专家   |              |                       | Ę    |
|               |               |        |      |              |                       |      |

| 图 4-5 | 设置默认首页 |
|-------|--------|
|-------|--------|

| 置默认首页  |                            | × |
|--------|----------------------------|---|
| * 跳转类型 | 应用跳转                       | ~ |
| * 应用选择 | CSDN                       | ~ |
| 顶部隐藏高度 | - + px                     |   |
| 游客地址   | inter-temperative cost for |   |
| 应用内地址  | https:/sorgitaris.colt.ev/ |   |
|        | 取消 确定                      |   |
|        |                            |   |
|        |                            |   |
|        |                            |   |

#### 表 4-5 设置默认首页

| 参数名称           | 说明                                                                             |
|----------------|--------------------------------------------------------------------------------|
| 跳转类型           | <ul><li>必填,选中菜单时,界面跳转方式的种类。</li><li>应用跳转</li><li>URL跳转</li><li>DLV大屏</li></ul> |
| 应用选择           | 必填,用于选择跳转的目标应用程序。仅当"跳转类型"选择"应用<br>跳转"时,该参数可选。<br>该参数会根据不同基地部署的轻应用作为枚举值。        |
| URL            | 网站页面的网址。仅当"跳转类型"选择"URL跳转"、"DLV大<br>屏"时,该参数可选。                                  |
| 顶部隐藏高<br>度     | 在显示网页时,为了使网页的内容尽量充满整个屏幕而隐藏URL地址<br>栏的高度。仅当"跳转类型"选择"应用跳转"、"URL跳转"时,<br>该参数可选。   |
| DLV大屏<br>Token | DLV使用Token加密时填写,请参见 <b>DLV加密指导</b> 。仅当"跳转类型"<br>选择"DLV大屏"时,该参数可选。              |
| 游客地址           | 用于验证用户是否有访问权限。仅当"跳转类型"选择"应用跳转"<br>时,该参数可选。                                     |
| 应用内地址          | 指当前应用内页面的地址。仅当"跳转类型"选择"应用跳转"时,<br>该参数可选。                                       |

步骤5 单击"确定",提示"设置默认首页成功"。

----结束

#### 4.3.3 一级菜单配置

当默认门户菜单无法满足企业门户需要时,可通过"添加菜单"增加门户一级菜单页 面。

本文将为您介绍门户菜单的创建及配置方法。

#### 前提条件

#### 已购买产业赋能运营中心。

#### 注意事项

一个门户可创建多个菜单,多个菜单之间存在先后排序。

#### 添加一级菜单

- 步骤1 登录产业赋能运营中心工作台。
- 步骤2选择左侧导航栏"门户配置"。
- 步骤3 单击门户菜单列表上方的"添加菜单"。
- 步骤4 如图4-6所示,在弹出的"添加菜单"页面,请参见表4-6填写一级菜单信息。

| ))) еданявная<br>{{}} |       | 添加菜单   |         |                                  | ×      |      |    |        |
|-----------------------|-------|--------|---------|----------------------------------|--------|------|----|--------|
| ≗ 工作台                 |       |        |         |                                  | 菜单级别   | 一级菜单 |    |        |
| 国 我的待办                | 添加的   | 菜单 门户编 | iii iii | 苦默认首页 排序                         | * 跳转类型 | 请选择  |    | ~      |
| <b>卣 门户配置</b>         | 菜单名   | 跳转类型   | 应用      | URL                              | * 菜单名称 | 请输入  |    | 0 / 64 |
| A 用户管理                | 1731× |        |         |                                  |        |      |    |        |
| ⑦ 资金申报审批              | 首页    | 应用跳转   | CSDN    | Ĩ                                | 支持权限配置 |      |    |        |
| ⊘ 域名绑定                | 一企    | 应用跳转   | 一企      | i                                |        |      |    |        |
| □ 持续法費 、              | 项目    | 应用跳转   | 项目      |                                  |        | 取消   | 确定 |        |
| ■ 权限管理 >              | 资金    | 应用跳转   | 项目      |                                  |        |      |    |        |
|                       | 解决    | URL跳转  |         | https://market.fusionplant.huawe |        |      |    |        |
|                       | 生态    | URL跳转  |         | https://iepp.imc-oneaccess.cn/pa |        |      |    |        |
|                       | 开发    | URL跳转  |         | https://developer.huaweicloud.co |        |      |    |        |
|                       | 最新    | URL跳转  |         | https://iepp.imc-oneaccess.cn/pa |        |      |    |        |
|                       | 云学堂   | URL跳转  |         | https://edu.huaweicloud.com/     |        |      |    |        |
|                       | 专家    | 应用跳转   | 专家      | 3                                |        |      |    |        |
|                       |       |        |         |                                  |        |      |    |        |

#### **图 4-6** 添加菜单

#### **表 4-6** 添加菜单

| 参数名称           | 说明                                                                                                    |
|----------------|----------------------------------------------------------------------------------------------------|
| 菜单级别           | 固定值:一级菜单。                                                                                                   |
| 跳转类型           | <ul> <li>必填,选中菜单时,界面跳转方式的种类。</li> <li>应用跳转</li> <li>URL跳转</li> <li>DLV大屏</li> <li>无</li> </ul>              |
| 菜单名称           | <ul> <li>必填,新增菜单的名称。</li> <li>说明</li> <li>长度不超过64个字符。</li> <li>中文、数字、英文字母或2种符号 组成,且中文、英文字母或数字开头。</li> </ul> |
| 应用选择           | 必填,用于选择跳转的目标应用程序。仅当"跳转类型"选择"应用<br>跳转"时,该参数可选。<br>该参数会根据不同基地部署的轻应用作为枚举值。                                     |
| URL            | 网站页面的网址。仅当"跳转类型"选择"URL跳转"、"DLV大<br>屏"时,该参数可选。                                                               |
| 顶部隐藏高<br>度     | 在显示网页时,为了使网页的内容尽量充满整个屏幕而隐藏URL地址<br>栏的高度。仅当"跳转类型"选择"应用跳转"、"URL跳转"时,<br>该参数可选。                                |
| 支持外跳显<br>示     | 仅当"跳转类型"选择"应用跳转"、"URL跳转"时,该参数可<br>选。<br>若开启,表示支持外跳显示;若不开启,表示不支持外跳显示。                                        |
| DLV大屏<br>Token | DLV使用Token加密时填写,请参见 <b>DLV加密指导</b> 。仅当"跳转类型"<br>选择"DLV大屏"时,该参数可选。                                           |
| 支持权限配<br>置     | 若开启,表示菜单支持分配可见权限;若不开启,表示菜单不支持分<br>配可见权限(默认全员可见 )。                                                           |
| 游客地址           | 用于验证用户是否有访问权限。仅当"跳转类型"选择"应用跳转"<br>时,该参数可选。                                                                  |
| 应用内地址          | 指当前应用内页面的地址。仅当"跳转类型"选择"应用跳转"时,<br>该参数可选。                                                                    |

步骤5 单击"确定",提示"创建成功"。

----结束

#### 编辑一级菜单

步骤1 登录产业赋能运营中心工作台。

文档版本 01 (2023-04-26)

- 步骤2选择左侧导航栏"门户配置"。
- 步骤3 单击一级菜单右侧操作列"编辑"。
- 步骤4 如图4-7所示,在弹出的"编辑菜单"页面,请参见表4-7编辑一级菜单信息。

| }})) <i>къл</i> япевник | 8878 |        |      |                                  | 编辑菜单        |                              | ×      |
|-------------------------|------|--------|------|----------------------------------|-------------|------------------------------|--------|
| ≗ 工作台                   |      |        |      |                                  | 菜单级别        | 一级菜单                         |        |
| ■ 我的待办                  | 添加   | 菜单 门户编 | ¥辑 设 | 置默认首页 排序                         | * 跳转类型      | 应用跳转                         | ~      |
| 自 门户配置                  | 常用化  |        |      |                                  |             |                              |        |
| A 用户管理                  | 称    | 跳转类型   | 应用   | URL                              | * 菜单名称      | 首页                           | 2 / 64 |
| ⑦ 资金申报审批                | 首页   | 应用跳转   | CSDN |                                  | ₽ * 应用选择    | CSDN                         | ~      |
| ◎ 域名绑定                  | 一企   | 应用跳转   | 一企   |                                  | 2           |                              |        |
| 口持续法责                   | 项目   | 应用跳转   | 项目   |                                  | 顶部隐藏高度      | - + px                       |        |
|                         | 资金   | 应用跳转   | 项目   |                                  | ē<br>支持外跳显示 |                              |        |
|                         | 解决   | URL跳转  |      | https://market.fusionplant.huawe | 2           |                              |        |
|                         | 生态   | URL跳转  |      | https://iepp.imc-oneaccess.cn/pa | 支持权限配置      |                              |        |
|                         | 开发   | URL跳转  |      | https://developer.huaweicloud.co | ,游客地址       | https://songshanhu.csdn.net/ |        |
|                         | 最新   | URL跳转  |      | https://iepp.imc-oneaccess.cn/pa | 2           |                              |        |
|                         | 云学堂  | URL跳转  |      | https://edu.huaweicloud.com/     | 应用内地址       | https://songshanhu.csdn.net/ |        |
|                         | 专家   | 应用跳转   | 专家   |                                  | E           | 取消 确定                        |        |
|                         |      |        |      |                                  |             |                              |        |

**图 4-7** 编辑菜单

#### **表 4-7** 编辑菜单

| 参数名称 | 说明                                                                                                    |
|------|----------------------------------------------------------------------------------------------------|
| 菜单级别 | 固定值:一级菜单。                                                                                                   |
| 跳转类型 | <ul> <li>必填,选中菜单时,界面跳转方式的种类。</li> <li>● 应用跳转</li> <li>● URL跳转</li> <li>● DLV大屏</li> <li>● 无</li> </ul>      |
| 菜单名称 | <ul> <li>必填,新增菜单的名称。</li> <li>说明</li> <li>长度不超过64个字符。</li> <li>中文、数字、英文字母或2种符号 组成,且中文、英文字母或数字开头。</li> </ul> |
| 应用选择 | 必填,用于选择跳转的目标应用程序。仅当"跳转类型"选择"应用<br>跳转"时,该参数可选。<br>该参数会根据不同基地部署的轻应用作为枚举值。                                     |
| URL  | 网站页面的网址。仅当"跳转类型"选择"URL跳转"、"DLV大<br>屏"时,该参数可选。                                                               |

| 参数名称           | 说明                                                                           |
|----------------|------------------------------------------------------------------------------|
| 顶部隐藏高<br>度     | 在显示网页时,为了使网页的内容尽量充满整个屏幕而隐藏URL地址<br>栏的高度。仅当"跳转类型"选择"应用跳转"、"URL跳转"时,<br>该参数可选。 |
| 支持外跳显<br>示     | 仅当"跳转类型"选择"应用跳转"、"URL跳转"时,该参数可<br>选。<br>若开启,表示支持外跳显示;若不开启,表示不支持外跳显示。         |
| DLV大屏<br>Token | DLV使用Token加密时填写,请参见 <b>DLV加密指导</b> 。仅当"跳转类型"<br>选择"DLV大屏"时,该参数可选。            |
| 支持权限配<br>置     | 若开启,表示菜单支持分配可见权限;若不开启,表示菜单不支持分<br>配可见权限(默认全员可见 )。                            |
| 游客地址           | 用于验证用户是否有访问权限。仅当"跳转类型"选择"应用跳转"<br>时,该参数可选。                                   |
| 应用内地址          | 指当前应用内页面的地址。仅当"跳转类型"选择"应用跳转"时,<br>该参数可选。                                     |

**步骤5** 单击"确定",提示"编辑成功"。

----结束

- 排序一级菜单
  - 步骤1 登录产业赋能运营中心工作台。
  - 步骤2选择左侧导航栏"门户配置"。
  - 步骤3 单击门户菜单列表上方的"排序"。
  - **步骤4** 如图4-8所示,在弹出的"排序菜单"页面,拖拽菜单上下调整位置。

#### **图 4-8** 排序菜单

| }}} кыянжанна | #8年位 |                |   |   |       |    | 0  |
|---------------|------|----------------|---|---|-------|----|----|
| ▲ 工作台         |      |                |   |   |       |    |    |
| □ 我的待办        | 添    | 排席並单           | × |   |       |    |    |
| 目 门户配置        | 菜单名  | 777-77<br>1977 |   |   |       |    |    |
| ら 用户管理        | 称    | 菜单名称           |   | 置 | 操作    |    |    |
| ☆ 资金申报审批      | 首页   | 首页             |   |   | 添加子菜单 | 编辑 | 删除 |
| ● 域名绑定        | 一企   | -企-档           |   |   | 添加子菜单 | 编辑 | 删除 |
| □ 持续运营 >      | 项目   | 项目申报           |   |   | 添加子菜单 | 編辑 | 删除 |
| 目 权限管理 >      | 资金   | 资金申报审批         |   |   | 添加子菜单 | 编辑 | 删除 |
|               | 解决   | 解决方案           |   |   | 添加子菜单 | 编辑 | 删除 |
|               | 生态   | 生态伙伴           |   |   | 添加子菜单 | 編辑 | 删除 |
|               | 开发   | 开发者中心          |   |   | 添加子菜单 | 编辑 | 删除 |
|               | 最新   | 最新活动           |   |   | 添加子菜单 | 编辑 | 删除 |
|               | 云学堂  | 云学堂            |   |   | 添加子菜单 | 编辑 | 删除 |
|               | 专家   | 专家作业平台         |   |   | 添加子菜单 | 编辑 | 删除 |
|               |      |                |   |   |       |    |    |
|               |      | 取消             | L |   |       |    |    |

**步骤5** 单击"确定",提示"更新成功"。

----结束

#### 删除一级菜单

- 步骤1 登录产业赋能运营中心工作台。
- 步骤2选择左侧导航栏"门户配置"。
- 步骤3 单击一级菜单右侧操作列"删除"。
- **步骤4**如果一级菜单下没有子菜单,在弹出的"删除"页面,提示"请确认是否删除?", 如<mark>图4-9</mark>所示。

如果一级菜单下有子菜单,在弹出的"删除"页面,提示"当前操作将一并删除下级 子菜单,请确认是否删除?",如<mark>图</mark>4-10所示。 **图 4-9** 删除确认 1

| }}}} коциниканска | <b>8876</b> |        |        |                                  |           |        |       |    | <b>e</b> |
|-------------------|-------------|--------|--------|----------------------------------|-----------|--------|-------|----|----------|
| ≗ 工作台             |             |        |        |                                  |           |        |       |    |          |
| 目 我的待办            | 添加          | 菜单 门户编 | ii iii | <b>默认首页</b> 排序                   |           |        |       |    |          |
| 自门户配置 8 用户管理      | 菜单名称        | 跳转类型   | 应用     | URL                              | 支持外跳显示    | 支持权限配置 | 操作    |    |          |
| ☆ 资金申报审批          | 首页          | 应用跳转   | CSDN   |                                  | 否         | 是      | 添加子菜单 | 编辑 | 删除       |
|                   | 一企          | 应用跳转   | 一企     |                                  | 否         | 是      | 添加子菜单 | 编辑 | 删除       |
| □ 持续运营 >          | 项目          | 应用跳转   | 项目     |                                  | 否         | 是      | 添加子菜单 | 编辑 | 删除       |
| 目 权限管理 >          | 资金          | 应用跳转   | 删除     |                                  | ×         | 是      | 添加子菜单 | 编辑 | 删除       |
|                   | 解决          | URL跳转  | 🦺 请确认  | 人是否删除?                           | _         | 是      | 添加子菜单 | 编辑 | 删除       |
|                   | 生态          | URL跳转  |        | 取消                               | <u>确定</u> | 是      | 添加子菜单 | 编辑 | 删除       |
|                   | 开发          | URL跳转  |        | https://developer.huaweicloud.co | 是         | 是      | 添加子菜单 | 编辑 | 删除       |
|                   | 最新          | URL跳转  |        | https://iepp.imc-oneaccess.cn/pa | 否         | 是      | 添加子菜单 | 编辑 | 删除       |
|                   | 云学堂         | URL跳转  |        | https://edu.huaweicloud.com/     | 是         | 是      | 添加子菜单 | 编辑 | 删除       |
|                   | 专家          | 应用跳转   | 专家     |                                  | 是         | 是      | 添加子菜单 | 编辑 | 删除       |
|                   |             |        |        |                                  |           |        |       |    |          |

#### 图 4-10 删除确认 2

| )))) KALONETRABUNDA | 267A   |       |        |                                       |         |        |                |
|---------------------|--------|-------|--------|---------------------------------------|---------|--------|----------------|
| ≗ 工作台               |        |       |        |                                       |         |        |                |
| ■ 我的待办              | 添加菜单   | 门户编辑  | 设置默认首页 | 排序                                    |         |        |                |
|                     | 菜单名称   | 跳转类型  | 应用     | URL                                   | 支持外跳显示  | 支持权限配置 | 操作             |
| A 用户管理              | 首页     | 应用跳转  | CSDN   |                                       | 否       | 是      | 添加子菜单 编辑 删除    |
| ⑦ 资金申报审批            | 一企一档   | 应用跳转  | 一企一档   |                                       | 否       | 是      | 添加子菜单 蝙蝠 删除    |
| ∅ 域名绑定              | 项目申报   | 应用跳转  | 项目申报   |                                       | 杏       | 是      | 漆加子菜单 编辑 删除    |
| □ 持续运营 >            | > 资金申报 | 应用跳转  | 项目申报   | 删除                                    | ×       | 是      | 添加子菜单 编辑 删除 排序 |
| 目 权限管理 >            | 解决方案   | URL跳转 |        | h () 当前操作将一并删除下级子菜单,请确认是否删除?          | к.<br>П | 是      | 添加子菜单 编辑 删除    |
|                     | 生态伙伴   | URL跳转 |        | h<br>取肖<br>确定                         | ц.      | 是      | 添加子菜单 编辑 删除    |
|                     | 开发者中心  | URL跳转 |        | https://developer.huaweicloud.com/    | 是       | 是      | 添加子菜单 编辑 删除    |
|                     | 最新活动   | URL跳转 |        | https://iepp.imc-oneaccess.cn/page360 | 否       | 是      | 添加子菜单 编辑 删除    |
|                     | 云学堂    | URL跳转 |        | https://edu.huaweicloud.com/          | 是       | 是      | 漆加子菜单 编辑 删除    |
|                     | 专家作业   | 应用跳转  | 专家作业平台 |                                       | 是       | 是      | 漆加子菜单 编辑 删除    |
|                     |        |       |        |                                       |         |        |                |

步骤5 单击"确认",提示"删除成功"。

----结束

#### 4.3.4 二级菜单配置

当企业门户需要展示更多的内容时,可以采用二级菜单进行分类显示,扩展页面的展 示区域,方便用户查找所需的信息,同时提高页面的信息量和可读性。

#### 前提条件

已配置一级菜单,具体请参见<mark>一级菜单配置</mark>。

#### 注意事项

一个一级菜单下可创建多个子菜单,多个子菜单之间存在先后排序。

#### 添加子菜单

- 步骤1 登录产业赋能运营中心工作台。
- 步骤2 选择左侧导航栏"门户配置"。
- 步骤3 单击一级菜单右侧操作列"添加子菜单"。
- 步骤4 如图4-11所示,在弹出的"添加子菜单"页面,请参见表4-8添加二级菜单信息。

| 图 4-11 | 添加二级菜单 |
|--------|--------|
|--------|--------|

| ))) колитенного | 18 <b>1</b> 174 |        |      |                                  | 添加子菜单  |      |    | ×      |
|-----------------|-----------------|--------|------|----------------------------------|--------|------|----|--------|
| ▲ 工作台           |                 |        |      |                                  | 菜单级别   | 二级菜单 |    |        |
| 国 我的待办          | 添加              | 菜单 门户编 | ) 選  | 晋默认首页 排序                         | * 跳转类型 | 请选择  |    | ~      |
| 自 门户配置          | 菜单名             |        |      |                                  |        |      |    |        |
| ○ 用户管理          | 称               | 凱转类型   | 应用   | URL 3                            | * 菜単名称 | 请输入  |    | 0 / 64 |
| ☆ 资金申报审批        | 首页              | 应用跳转   | CSDN | Ĩ                                | 支持权限配置 |      |    |        |
|                 | 一企              | 应用跳转   | 一企   |                                  |        |      |    |        |
| □ 持续法費          | 项目              | 应用跳转   | 项目   | ř                                |        | 取消   | 确定 |        |
|                 | 资金              | 应用跳转   | 项目   | Ē                                |        |      |    |        |
|                 | 解决              | URL跳转  |      | https://market.fusionplant.huawe |        |      |    |        |
|                 | 生态              | URL跳转  |      | https://iepp.imc-oneaccess.cn/pa |        |      |    |        |
|                 | 开发              | URL跳转  |      | https://developer.huaweicloud.co |        |      |    |        |
|                 | 最新              | URL跳转  |      | https://iepp.imc-oneaccess.cn/pa |        |      |    |        |
|                 | 云学堂             | URL跳转  |      | https://edu.huaweicloud.com/     |        |      |    |        |
|                 | 专家              | 应用跳转   | 专家   | Ŧ                                |        |      |    |        |
|                 |                 |        |      |                                  |        |      |    |        |

#### 表 4-8 添加二级菜单

| 参数名称 | 说明                                                                                                    |
|------|----------------------------------------------------------------------------------------------------|
| 菜单级别 | 固定值:二级菜单。                                                                                                   |
| 跳转类型 | <ul><li>必填,选中菜单时,界面跳转方式的种类。</li><li>应用跳转</li><li>URL跳转</li><li>DLV大屏</li></ul>                              |
| 菜单名称 | <ul> <li>必填,新增菜单的名称。</li> <li>说明</li> <li>长度不超过64个字符。</li> <li>中文、数字、英文字母或2种符号 组成,且中文、英文字母或数字开头。</li> </ul> |

| 参数名称           | 说明                                                                           |
|----------------|------------------------------------------------------------------------------|
| 应用选择           | 必填,用于选择跳转的目标应用程序。仅当"跳转类型"选择"应用<br>跳转"时,该参数可选。                                |
|                | 该参数会根据不同基地部署的轻应用作为枚举值。                                                       |
| URL            | 网站页面的网址。仅当"跳转类型"选择"URL跳转"、"DLV大<br>屏"时,该参数可选。                                |
| 顶部隐藏高<br>度     | 在显示网页时,为了使网页的内容尽量充满整个屏幕而隐藏URL地址<br>栏的高度。仅当"跳转类型"选择"应用跳转"、"URL跳转"时,<br>该参数可选。 |
| 支持外跳显<br>示     | 仅当"跳转类型"选择"应用跳转"、"URL跳转"时,该参数可<br>选。                                         |
|                | 若开启,表示支持外跳显示;若不开启,表示不支持外跳显示。                                                 |
| DLV大屏<br>Token | DLV使用Token加密时填写,请参见 <b>DLV加密指导</b> 。仅当"跳转类型"<br>选择"DLV大屏"时,该参数可选。            |
| 支持权限配<br>置     | 若开启,表示菜单支持分配可见权限;若不开启,表示菜单不支持分<br>配可见权限(默认全员可见 )。                            |
| 游客地址           | 用于验证用户是否有访问权限。仅当"跳转类型"选择"应用跳转"<br>时,该参数可选。                                   |
| 应用内地址          | 指当前应用内页面的地址。仅当"跳转类型"选择"应用跳转"时,<br>该参数可选。                                     |

步骤5 单击"确定",提示"创建成功"。

----结束

#### 编辑二级菜单

- 步骤1 登录产业赋能运营中心工作台。
- 步骤2选择左侧导航栏"门户配置"。
- 步骤3 单击一级菜单名称前面的小图标<sup>></sup>,展开子菜单,如<mark>图</mark>4-12所示。

#### **图 4-12** 展开二级菜单

| )))) елят | (WHO)  | 1997 | 8       |        |                                  |              |             |         |    | 0     |
|-----------|--------|------|---------|--------|----------------------------------|--------------|-------------|---------|----|-------|
| ≗ 工作台     |        |      |         |        |                                  |              |             |         |    |       |
| ■ 我的待办    |        | \$   | 家加菜単 门ド | 中編編 设  | 置默认首页 排序                         |              |             |         |    |       |
| 自 门户配置    |        | 菜单名  | PRE     | 応田     | 1101                             | 支持协业同一       | 士持切阻忍黑      | 100.000 |    |       |
| ○ 用户管理    |        | 称    | 前中华大王   | 172113 | UKL                              | 201011003552 | XITIXARHUEL | 39K1 I- |    |       |
| ▷ 资金申报审批  |        | 首引   | 页 应用跳转  | CSDN   |                                  | 否            | 是           | 添加子菜单   | 编辑 | 删除    |
| ⊘ 域名绑定    |        |      | 应用跳转    | 一企     |                                  | 否            | 是           | 添加子菜单   | 编辑 | 删除    |
| □ 持续运营    | ,<br>, | 项    | 应用跳转    | 项目     |                                  | 浙口           | 是           | 添加子菜单   | 编辑 | 删除    |
| □ 权限管理    | ,      | 〉资   | 应用跳转    | 项目     |                                  | 否            | 是           | 添加子菜单   | 编辑 | 删除 排序 |
|           |        | 解    | URL跳转   |        | https://market.fusionplant.huawe | 否            | 是           | 添加子菜单   | 编辑 | 删除    |
|           |        | 生    | URL跳转   |        | https://iepp.imc-oneaccess.cn/pa | 否            | 是           | 添加子菜单   | 编辑 | 删除    |
|           |        | 开    | URL跳转   |        | https://developer.huaweicloud.co | 是            | 是           | 添加子菜单   | 编辑 | 删除    |
|           |        | 最    | URL跳转   |        | https://iepp.imc-oneaccess.cn/pa | 否            | 是           | 添加子菜单   | 编辑 | 删除    |
|           |        |      | URL跳转   |        | https://edu.huaweicloud.com/     | 是            | 是           | 添加子菜单   | 编辑 | 删除    |
|           |        | 专    | 应用跳转    | 专家     |                                  | 是            | 是           | 添加子菜单   | 编辑 | 删除    |
|           |        |      |         |        |                                  |              |             |         |    |       |

#### 步骤4 单击指定二级菜单名称右侧操作列"编辑",如<mark>图</mark>4-13所示。

#### 图 4-13 单击"编辑"

| -}}}-seameanua | 使用平台   |       |        |                                                      |        |        |       |    |    |    |
|----------------|--------|-------|--------|------------------------------------------------------|--------|--------|-------|----|----|----|
| ≗ 工作台          |        |       |        |                                                      |        |        |       |    |    |    |
| ■ 我的待办         | 添加菜单   | 门户编辑  | 设置默认首页 | 排序                                                   |        |        |       |    |    |    |
| 自 门户配置         | 菜单名称   | 跳转类型  | 应用     | URL                                                  | 支持外跳显示 | 支持权限配置 | 操作    |    |    |    |
|                | 首页     | 应用跳转  | CSDN   |                                                      | 否      | 是      | 添加子菜单 | 编辑 | 删除 |    |
| ⑦ 资金申报审批       | 一企—档   | 应用跳转  | 一企—档   |                                                      | 否      | 是      | 添加子菜单 | 编辑 | 删除 |    |
| ∅ 域名绑定         | 项目申报   | 应用跳转  | 项目申报   |                                                      | 否      | 是      | 添加子菜单 | 编辑 | 删除 |    |
| □ 持续运营 >       | ~ 资金申报 | 应用跳转  | 项目申报   |                                                      | 否      | 是      | 添加子菜单 | 编辑 | 删除 | 排序 |
| 目 权限管理 >       | 资金监管   | URL跳转 |        | https://idp.huawei.com/idp-designer-war/design?op=ed | 否      | 否      | 编辑 删除 |    |    |    |
|                | 解决方案   | URL跳转 |        | https://market.fusionplant.huaweicloud.com/          | 否      | 是      | 添加子菜单 | 编辑 | 删除 |    |
|                | 生态伙伴   | URL跳转 |        | https://iepp.imc-oneaccess.cn/page374                | 否      | 是      | 添加子菜单 | 编辑 | 删除 |    |
|                | 开发者中心  | URL跳转 |        | https://developer.huaweicloud.com/                   | 是      | 是      | 添加子菜单 | 编辑 | 删除 |    |
|                | 最新活动   | URL跳转 |        | https://iepp.imc-oneaccess.cn/page360                | 否      | 是      | 添加子菜单 | 编辑 | 删除 |    |
|                | 云学堂    | URL跳转 |        | https://edu.huaweicloud.com/                         | 是      | 是      | 添加子菜单 | 编辑 | 删除 |    |
|                | 专家作业   | 应用跳转  | 专家作业平台 |                                                      | 是      | 是      | 添加子菜单 | 编辑 | 删除 |    |

步骤5 如图4-14所示,在弹出的"编辑菜单"页面,请参见表4-9编辑二级菜单信息。

**图 4-14** 编辑二级菜单

| ))) калатаанын   | 687a |               |       |                                  | 编辑菜单    | >                                               |
|------------------|------|---------------|-------|----------------------------------|---------|-------------------------------------------------|
| ≗ 工作台            |      |               |       |                                  | 菜单级别    | 二级菜单                                            |
| 国 我的待办           | 添加調  | 業単 (1)户)      | 編輯 设: | 苦默认首页 排序                         | * 跳转类型  | URL跳转 ~                                         |
|                  | 菜单名  | 跳转类型          | 应用    | URL                              | * 菜单名称  | 资金监管 4/64                                       |
| 2 用户管理 10 资余由报审批 | 首页   | 应用跳转          | CSDN  |                                  | 2 × URI | https://idp.huawei.com/idp-designer-war/design/ |
| ● 域名绑定           |      | 应用跳转          | 一企    |                                  | 2       | mpostaphicares on tap accignor nanacoign        |
| □ 持续运营 >         | 项    | 应用跳转          | 项目    |                                  | 顶部隐藏高度  | - + px                                          |
| 目 权限管理 >         | · 資  | 应用跳转<br>URL跳转 | 项目    | https://idp.huawei.com/idp-desig | 支持外跳显示  |                                                 |
|                  | 解    | URL跳转         |       | https://market.fusionplant.huawe | 支持权限配置  |                                                 |
|                  | 生    | URL跳转         |       | https://iepp.imc-oneaccess.cn/pa | ήμ.     | 取消 确定                                           |
|                  | 开    | URL跳转         |       | https://developer.huaweicloud.co | ž       |                                                 |
|                  | 取    | URL期時         |       | https://epp.imc-oneaccess.cn/pa  | ž       |                                                 |
|                  | 专    | 应用跳转          | 专家    |                                  | £       |                                                 |
|                  |      |               |       |                                  |         |                                                 |

#### 表 4-9 编辑二级菜单

| 参数名称       | 说明                                                                                                    |
|------------|----------------------------------------------------------------------------------------------------|
| 菜单级别       | 固定值:二级菜单。                                                                                                   |
| 跳转类型       | <ul> <li>必填,选中菜单时,界面跳转方式的种类。</li> <li>● 应用跳转</li> <li>● URL跳转</li> <li>● DLV大屏</li> <li>● 无</li> </ul>      |
| 菜单名称       | <ul> <li>必填,新增菜单的名称。</li> <li>说明</li> <li>长度不超过64个字符。</li> <li>中文、数字、英文字母或2种符号 组成,且中文、英文字母或数字开头。</li> </ul> |
| 应用选择       | 必填,用于选择跳转的目标应用程序。仅当"跳转类型"选择"应用<br>跳转"时,该参数可选。<br>该参数会根据不同基地部署的轻应用作为枚举值。                                     |
| URL        | 网站页面的网址。仅当"跳转类型"选择"URL跳转"、"DLV大<br>屏"时,该参数可选。                                                               |
| 顶部隐藏高<br>度 | 在显示网页时,为了使网页的内容尽量充满整个屏幕而隐藏URL地址<br>栏的高度。仅当"跳转类型"选择"应用跳转"、"URL跳转"时,<br>该参数可选。                                |

| 参数名称           | 说明                                                                |
|----------------|-------------------------------------------------------------------|
| 支持外跳显<br>示     | 仅当"跳转类型"选择"应用跳转"、"URL跳转"时,该参数可<br>选。                              |
|                | 若开启,表示支持外跳显示;若不开启,表示不支持外跳显示。                                      |
| DLV大屏<br>Token | DLV使用Token加密时填写,请参见 <b>DLV加密指导</b> 。仅当"跳转类型"<br>选择"DLV大屏"时,该参数可选。 |
| 支持权限配<br>置     | 若开启,表示菜单支持分配可见权限;若不开启,表示菜单不支持分<br>配可见权限(默认全员可见 )。                 |
| 游客地址           | 用于验证用户是否有访问权限。仅当"跳转类型"选择"应用跳转"<br>时,该参数可选。                        |
| 应用内地址          | 指当前应用内页面的地址。仅当"跳转类型"选择"应用跳转"时,<br>该参数可选。                          |

步骤6 单击"确定",提示"编辑成功"。

----结束

#### 排序二级菜单

- 步骤1 登录产业赋能运营中心工作台。
- 步骤2 选择左侧导航栏"门户配置"。
- 步骤3 单击一级菜单右侧操作列"排序"。
- 步骤4 如图4-15所示,在弹出的"排序菜单"页面,拖拽二级菜单上下调整位置。

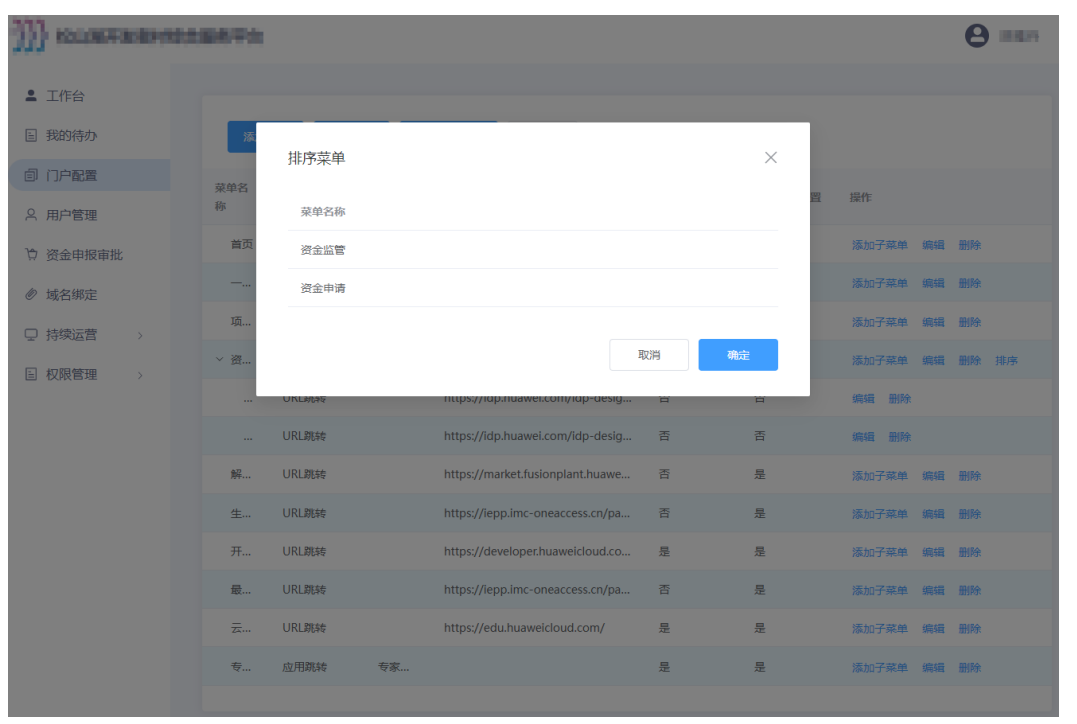

图 4-15 排序二级菜单

步骤5 单击"确定",提示"更新成功"。

----结束

#### 删除二级菜单

- 步骤1 登录产业赋能运营中心工作台。
- 步骤2 选择左侧导航栏"门户配置"。
- 步骤3 单击一级菜单名称前面的小图标<sup>></sup>,展开子菜单,如<mark>图</mark>4-16所示。

#### **图 4-16** 展开二级菜单

0

| ▲ 11FH   | _        |        |      |                      |               |        |        |       |    |    |    |
|----------|----------|--------|------|----------------------|---------------|--------|--------|-------|----|----|----|
| 目 我的待办   | 添加到      | 菜单 门户编 | aa 2 | 置默认首页 排/             | ÷             |        |        |       |    |    |    |
| 自 门户配置   | 菜单名      |        |      |                      |               |        |        |       |    |    |    |
| A 用户管理   | 称        | 跳转类型   | 应用   | URL                  |               | 支持外跳显示 | 支持权限配置 | 操作    |    |    |    |
| ♡ 资金申报审批 | 首页       | 应用跳转   | CSDN |                      |               | 否      | 是      | 添加子菜单 | 编辑 | 删除 |    |
| ⊘ 域名绑定   |          | 应用跳转   | 一企   |                      |               | 否      | 是      | 添加子菜单 | 编辑 | 删除 |    |
| □ 持续运营 > | 项        | 应用跳转   | 项目   |                      |               | 否      | 是      | 添加子菜单 | 编辑 | 删除 |    |
| 日和限管理    | 〉资       | 应用跳转   | 项目   |                      |               | 否      | 是      | 添加子菜单 | 编辑 | 删除 | 排序 |
|          | 解        | URL跳转  |      | https://market.fusio | onplant.huawe | 否      | 是      | 添加子菜单 | 编辑 | 删除 |    |
|          | 生        | URL跳转  |      | https://iepp.imc-on  | eaccess.cn/pa | 否      | 是      | 添加子菜单 | 编辑 | 删除 |    |
|          | 开        | URL跳转  |      | https://developer.h  | uaweicloud.co | 是      | 是      | 添加子菜单 | 编辑 | 删除 |    |
|          | 最        | URL跳转  |      | https://iepp.imc-on  | eaccess.cn/pa | 否      | 是      | 添加子菜单 | 编辑 | 删除 |    |
|          | <u> </u> | URL跳转  |      | https://edu.huawei   | cloud.com/    | 是      | 是      | 添加子菜单 | 编辑 | 删除 |    |
|          | 专        | 应用跳转   | 专家   |                      |               | 是      | 是      | 添加子菜单 | 编辑 | 删除 |    |
|          |          |        |      |                      |               |        |        |       |    |    |    |

步骤4 单击指定二级菜单名称右侧操作列"删除",如<mark>图</mark>4-17所示。

| 图 | 4-17 | 删除       |
|---|------|----------|
| _ |      | In The A |

| 11}        |               |   |        |       |        |                                                      |        |        |       |    |    |    |
|------------|---------------|---|--------|-------|--------|------------------------------------------------------|--------|--------|-------|----|----|----|
| <b>±</b> I | 作台            |   |        |       |        |                                                      |        |        |       |    |    |    |
| 目我         | 的待办           |   | 添加菜单   | 门户编辑  | 设置默认首页 | 排序                                                   |        |        |       |    |    |    |
| 0 C        | ]户配置          |   | 菜单名称   | 跳转类型  | 应用     | URL                                                  | 支持外跳显示 | 支持权限配置 | 操作    |    |    |    |
| 名用         | 月户管理          |   | 首页     | 应用跳转  | CSDN   |                                                      | 否      | 是      | 添加子菜单 | 编辑 | 删除 |    |
| 位资         | <b>登金申报审批</b> |   | 一企一档   | 应用跳转  | -企-档   |                                                      | 否      | 是      | 添加子菜单 | 编辑 | 删除 |    |
| <i>⑥</i> 坷 | 战名绑定          |   | 项目申报   | 应用跳转  | 项目申报   |                                                      | 否      | 是      | 添加子菜单 | 编辑 | 删除 |    |
| □持         | 持续运营          | > | ~ 资金申报 | 应用跳转  | 项目申报   |                                                      | 否      | 是      | 添加子菜单 | 编辑 | 删除 | 排序 |
| 目权         | 2限管理          | > | 资金监管   | URL跳转 |        | https://idp.huawei.com/idp-designer-war/design?op=ed | 否      | 否      | 编辑 删除 |    |    |    |
|            |               |   | 解决方案   | URL跳转 |        | https://market.fusionplant.huaweicloud.com/          | 否      | 是      | 添加子菜单 | 编辑 | 删除 |    |
|            |               |   | 生态伙伴   | URL跳转 |        | https://iepp.imc-oneaccess.cn/page374                | 否      | 是      | 添加子菜单 | 编辑 | 删除 |    |
|            |               |   | 开发者中心  | URL跳转 |        | https://developer.huaweicloud.com/                   | 是      | 是      | 添加子菜单 | 编辑 | 删除 |    |
|            |               |   | 最新活动   | URL跳转 |        | https://iepp.imc-oneaccess.cn/page360                | 否      | 是      | 添加子菜单 | 编辑 | 删除 |    |
|            |               |   | 云学堂    | URL跳转 |        | https://edu.huaweicloud.com/                         | 是      | 是      | 添加子菜单 | 编辑 | 删除 |    |
|            |               |   | 专家作业   | 应用跳转  | 专家作业平台 |                                                      | 是      | 是      | 添加子菜单 | 编辑 | 删除 |    |

步骤5 如84-18所示,在弹出的"删除"页面,提示"确定要删除当前子菜单吗?"。

| 图 4-18 | 删除确认 |
|--------|------|
|--------|------|

| Ð | ))) аляпеаноданта |        |        |        |                                       |       |        |        |       |    |       |
|---|-------------------|--------|--------|--------|---------------------------------------|-------|--------|--------|-------|----|-------|
| : | 工作台               |        |        |        |                                       |       |        |        |       |    |       |
|   | ]我的待办             | 添加菜单   | 门户编辑   | 设置默认首页 | 排序                                    |       |        |        |       |    |       |
|   | 〕门户配置             | 菜单名称   | 跳转类型   | 应用     | URL                                   |       | 支持外跳显示 | 支持权限配置 | 操作    |    |       |
| ę | 、用户管理             | 首页     | 应用跳转   | CSDN   |                                       |       | 杏      | 是      | 添加子菜单 | 编辑 | 删除    |
| Ļ | 7 资金申报审批          | 一企—档   | 应用跳转   | 一企一档   |                                       |       | 杏      | 是      | 漆加子菜单 | 编辑 | 删除    |
| Ø | 》 域名绑定            | 项目申报   | 应用跳转   | 项目申报   |                                       |       | 杏      | 是      | 添加子菜单 | 编辑 | 删除    |
| Ç | 〕持续运营 >           | ~ 资金申报 | 应用跳转   | 项目申报   | 制除                                    | ×     | h      | 是      | 添加子菜单 | 编辑 | 删除 排序 |
|   | ] 权限管理 >          | 资金监管   | URL跳转  |        | h () 确定要删除当前子菜单吗?                     |       | Kn     | 杏      | 编辑 删除 |    |       |
|   |                   | 解决方案   | URL即時专 |        | h                                     | 取消 敬定 | Lin I  | 문      | 添加子菜单 | 編編 | 删除    |
|   |                   | 生态伙伴   | URL即時专 |        | https://iepp.imc-oneaccess.cn/page374 |       | 否      | 是      | 漆加子菜单 | 编辑 | 删除    |
|   |                   | 开发者中心  | URL期時度 |        | https://developer.huaweicloud.com/    |       | 是      | 是      | 添加子菜单 | 编辑 | 删除    |
|   |                   | 最新活动   | URL即時专 |        | https://iepp.imc-oneaccess.cn/page360 |       | 否      | 是      | 添加子菜单 | 编辑 | 删除    |
|   |                   | 云学堂    | URL即時  |        | https://edu.huaweicloud.com/          |       | 是      | 是      | 添加子菜单 | 编辑 | 删除    |
|   |                   | 专家作业   | 应用跳转   | 专家作业平台 |                                       |       | 是      | 是      | 添加子菜单 | 编辑 | 删除    |
|   |                   |        |        |        |                                       |       |        |        |       |    |       |

**步骤6**单击"确认",提示"删除成功"。

----结束

## 4.4 用户管理

本节介绍平台运营人员为用户创建帐号等操作。

#### 新增用户

- 步骤1 登录产业赋能运营中心工作台。
- 步骤2选择左侧导航栏"用户管理"。
- 步骤3 单击"添加用户"。
- 步骤4 如图4-19所示,在"添加用户"弹框页面,输入用户个人信息,相关参数说明如表 4-10所示。

#### **图 4-19** 添加用户

| }}) калянияния | 16879                                                                                                    |                                                      |   |                                   |           |
|----------------|----------------------------------------------------------------------------------------------------|------------------------------------------------------|---|-----------------------------------|-----------|
| ▲ 工作台          |                                                                                                    | 添加用户                                                 | × |                                   |           |
| ● 我的待办         | 添加用户                                                                                                    | 角色 *                                                 |   | 用户名 > 请输入                         |           |
| <b>③ 门户配置</b>  | 用白衣                                                                                                    | DTSE项目管理员 ~                                          | - | 192417                            |           |
| A 用户管理         |                                                                                                    | 用户名 *                                                |   |                                   | ~         |
| 资金申报审批         |                                                                                                    |                                                      | - | MERIE BENER MELETICI D'U TOTOCOTO |           |
| ∅ 域名绑定         | -913-12-12                                                                                                    | Xt白                                                  |   | · 编辑 删除 重置密码 修改角的                 | in.       |
| □ 持续运营 >       |                                                                                                    | 手机号*                                                 |   | 编辑 删除 重置密码 修改角色                   | 8         |
| 权限管理           | -0.00100                                                                                                    | +86 ~ 请输入手机号                                         |   | 编辑 删除 重置密码 修改角色                   | <u>ڪ</u>  |
|                | nation of the Table                                                                                                    | 邮箱                                                   |   | 编辑 删除 重置密码 修改角线                   | 2         |
|                | product of the local state of the local state of th | 动始入却词                                                | - | 编辑 删除 重置密码 修改角                    | ž         |
|                | AL 2007                                                                                                    | 密码 *                                                 |   |                                   | 54        |
|                |                                                                                                    | (中)<br>(中)<br>(中)<br>(中)<br>(中)<br>(中)<br>(中)<br>(中) | - |                                   |           |
|                |                                                                                                    | 調整人間的                                                |   | 编辑 删除 重置密码 修改角色                   | 1         |
|                | 100.05110                                                                                                    |                                                      |   | 编辑 删除 重置密码 修改角色                   | <u>14</u> |
|                | Paralgali.                                                                                                    | R/0F1 480A                                           |   | 编辑 删除 重置密码 修改角色                   | æ         |

#### **表 4-10** 参数说明

| 参数   | 说明                                                                                                    |
|------|----------------------------------------------------------------------------------------------------|
| 角色   | <ul> <li>必填。新用户的角色。</li> <li>说明</li> <li>6-30个字符。</li> <li>仅支持字母、数字、下划线、减号,只能以字母开头。</li> </ul>                                                                   |
| 用户名  | 必填。新用户的名称。确认后不可修改。<br>说明<br>• 6-30个字符。<br>• 仅支持英文、数字、下划线。                                                                                                    |
| 姓名   | 新用户的姓名。<br><b>说明</b><br>• 长度不超过30个字符。<br>• 支持中文、数字、字母和·()5个符号。                                                                                                   |
| 手机号  | 必填。新用户的手机号码,当前企业内唯一。<br><b>说明</b><br>以1开头,由11个数字组成。                                                                                                    |
| 邮箱   | 新用户绑定的邮箱。                                                                                                    |
| 密码   | <ul> <li>新用户的登录密码。</li> <li>说明</li> <li>设置的密码需满足以下要求:</li> <li>8-18个字符</li> <li>至少包含以下字符中的3种:数字、大写字母、小写字母和特殊字符<br/>~!#\$%&amp;+-,*:;&lt;=&gt;@_?^、`./</li> </ul> |
| 确认密码 | 与"密码"一致。                                                                                                    |

步骤5 单击"确认",弹出"新增成功"提示。

#### ----结束

#### 用户列表

已创建的用户会在用户列表展示,可展示用户名、姓名、手机号、角色、创建时间、 操作。相关参数说明如下表所示。

#### **表 4-11** 参数说明

| 参数   | 说明                                     |
|------|----------------------------------------|
| 用户名  | 用户的名称。                                 |
| 姓名   | 用户的姓名。                                 |
| 手机号  | 用户的手机号。                                |
| 角色   | 用户的角色。                                 |
| 创建时间 | 用户的创建时间。                               |
| 操作   | 可进行" <b>编辑"、"删除"、"重置密码"、"修改角色"</b> 操作。 |

#### 编辑用户

- 步骤1 找到需要编辑的用户,单击用户列表操作列"编辑"。
- **步骤2** 在弹出的"编辑用户"页面,可编辑修改"姓名"、"手机号"、"邮箱",如<mark>8</mark> 4-20所示。

**图 4-20** 编辑用户

| }} коляцияны | 8874              |                   |                 |        | _                   |     |     |      |      |
|--------------|-------------------|-------------------|-----------------|--------|---------------------|-----|-----|------|------|
| ≗ 工作台        |                   | 编辑用户              |                 |        | ×                   |     |     |      |      |
| 目 我的待办       | 溪加用户              | 用户名*              |                 |        |                     | 用户4 | 8 V | 请输入  |      |
| 10 门户配置      |                   | weixin_69988061   |                 |        |                     |     |     |      |      |
| A 用户管理       | mP26              | 姓名                |                 |        |                     | 操作  |     |      |      |
| ⑦ 资金申报审批     | 1400,1010011      | 非非                |                 |        | 2/30                | 编辑  | 删除  | 重置密码 | 修改角色 |
| @ 域名绑定       | 10,040508         | 手机号*              |                 |        |                     | 编辑  | 删除  | 重置密码 | 修改角色 |
| □ 持续运营 >     | 10.10100          | +86 > 18344294566 |                 |        |                     | 编辑  | 删除  | 重置密码 | 修改角色 |
| 权限管理         | nd;30.14530       | 間時間<br>清輸入邮箱      |                 |        |                     | 编辑  | 删除  | 重置密码 | 修改角色 |
|              | article_0276.0783 |                   |                 | H      | 欧洲 神认               | 编辑  | 删除  | 重置密码 | 修改角色 |
|              | insis             | 100C1 CJ          | ±00-10900299990 | 71201  | 2020-04-24 12-30-22 | 编辑  | 删除  | 重置密码 | 修改角色 |
|              | 94,498,2004       | qq_41822934       | +86-13277970139 | 开发者    | 2023-04-24 11:54:01 | 编辑  | 删除  | 重置密码 | 修改角色 |
|              | uneng-            | ssnmrlab          | +86-13205697386 | 开发者    | 2023-04-24 11:24:11 | 编辑  | 删除  | 重置密码 | 修改角色 |
|              | and (1999)        | 鲁班8号              | +86-17310720173 | 开发者    | 2023-04-24 11:16:21 | 编辑  | 删除  | 重置空码 | 修改角色 |
|              | Feedque           | 屈志化               | +86-15616889996 | 平台运营人员 | 2023-04-24 10:27:19 | 编辑  | 删除  | 重置密码 | 修改角色 |

步骤3 单击"确认",弹出"编辑成功"提示。

----结束

#### 删除用户

- 步骤1 找到需要删除的用户,单击用户列表操作列"删除"。
- 步骤2 弹出数据删除提示框,单击"确定"。
- 步骤3 用户删除成功。

----结束

#### 重置密码

步骤1 找到需要重置密码的用户,单击用户列表操作列"重置密码"。 步骤2 在弹出的"重置密码"页面,请输入"密码"、"确认密码"。 步骤3 单击"确认",弹出"重置密码成功"提示。

----结束

#### 修改角色

- 步骤1 找到需要修改角色的用户,单击用户列表操作列"修改角色"。
- 步骤2 在弹出的"修改角色"页面,选择"原角色"和"新角色"。
- 步骤3 单击"确认",弹出"修改角色成功"提示。

----结束

## 4.5 域名绑定

域名绑定以后,可以帮助您实现通过域名访问网站。

#### 前提条件

- 域名在备案之后才能绑定。
- 域名备案分华为云域名备案和第三方域名备案。

#### 操作步骤

- 步骤1 登录产业赋能运营中心工作台。
- 步骤2 选择左侧导航栏"域名绑定"。
- 步骤3 单击"绑定"。
- 步骤4 如图4-21所示,在弹出的"上传证书"弹框中,请参见表4-12填写相关信息。
#### **图 4-21** 上传证书

| }}} станаяннован | Fit      |       |
|------------------|----------|-------|
| ▲ 工作台            |          |       |
| 目 我的待办           |          |       |
| 自 门户配置           | 上传证书     | ×     |
| A 用户管理           | * 域名     |       |
| ☆ 资金申报审批         | * 证书文件 🛛 |       |
| ∅ 域名绑定           |          |       |
| □ 持续运营 >         | * 证书私钥 @ | A     |
| 2 权限管理 >         |          | 取消 概定 |

**表 4-12** 上传证书

| 参数   | 说明                         |
|------|----------------------------|
| 域名   | 用于标识门户网站的名称。               |
| 证书文件 | 数字证书,用于认证网站的身份并启用加密连接。     |
| 证书私钥 | 仅为本人所知的私有密钥(私钥),用它进行解密和签名。 |

**步骤5**单击"绑定"。

----结束

# 4.6 持续运营

# 4.6.1 云速建站

云速建站服务(Cloud Site-building Service)是一款帮助您搭建网站的华为云服务。 无需代码,自由拖拽,快速生成中小企业网站及网店、微信网店等。

企业用户可根据需要通过云速建站编辑门户菜单的内容,在<mark>门户配置</mark>时,通过URL跳 转的方式搭建门户网站。

#### 操作步骤

- 步骤1 登录产业赋能运营中心工作台。
- **步骤2** 选择左侧导航栏"持续运营>云速建站",系统将跳转至云速建站管理后台登录界面。
- 步骤3 请联系华为技术支持获取登录帐号密码,并参见云速建站 CloudSite帮助文档搭建门 户网站。

----结束

# 4.7 权限管理

# 4.7.1 角色

本节介绍角色的创建、操作授权等操作。

#### 创建角色

- 步骤1 登录产业赋能运营中心工作台。
- 步骤2 选择左侧导航栏"权限管理>角色"。
- 步骤3 单击角色列表上方"创建角色"。
- 步骤4 如图4-22所示,在弹出的"创建角色"页面,请参见表4-13填写角色信息。

#### **图 4-22** 创建角色

| W  | STRUCTURE OF STRUCTURE | 8871 | r                                                                                                    |        |        |
|----|------------------------|------|----------------------------------------------------------------------------------------------------|--------|--------|
| •  | 工作台                    |      |                                                                                                    |        |        |
| 1  | 我的待办                   | IC.  |                                                                                                    |        |        |
| Ð  | 门户配置                   | 角    | 初進用巴                                                                                                    | X      |        |
| ୧  | 用户管理                   | 書    | * 角色                                                                                                    | 0 / 32 | 作台菜单配罟 |
| ঢ় | 资金申报审批                 | ~    | * the contract of the contract of the contract | .,     |        |
| Ø  | 域名绑定                   | D    | /0                                                                                                    | 0 / 32 | 作台菜单配置 |
| Q  | 持续运营 >                 | D    | 是否支持注册                                                                                                    |        | 乍台菜单配置 |
| E  | 权限管理 ~                 |      |                                                                                                    |        |        |
|    | <b>角色</b><br>丁作台菜单配置   | 7    | 角色说明                                                                                                    |        |        |
|    |                        | īţţ  |                                                                                                    |        | 作台菜单配置 |
|    |                        | 企    |                                                                                                    | 0 / 85 | 作台菜单配置 |
|    |                        |      | 取2词                                                                                                    | 确认     |        |
|    |                        | 平    |                                                                                                    |        | 作台菜单配置 |
|    |                        |      | 10条页 ◇ 〈 1 → 前往 1 页 共7条                                                                                                    |        |        |

#### 表 4-13 参数说明

| 参数 | 说明                 |  |  |  |  |  |  |
|----|--------------------|--|--|--|--|--|--|
| 角色 | 必填。角色的名称。          |  |  |  |  |  |  |
|    | 况明                 |  |  |  |  |  |  |
|    | • 1-32个字符。         |  |  |  |  |  |  |
|    | ● 只能由中文、英文字母、数字组成。 |  |  |  |  |  |  |

| 参数         | 说明                                                              |
|------------|-----------------------------------------------------------------|
| 角色编码       | 必填。角色的唯一标识。<br>说明<br>• 1-32个字符。<br>• 以字母开头,由字母、数字、下划线组成,不区分大小写。 |
| 是否支持<br>注册 | 若开启,表示角色支持注册;若不开启,表示角色不支持注册。                                    |
| 角色说明       | 对角色的备注说明。<br>说明<br>• 0~85个字符。<br>• 只能由中文、英文字母、数字组成。             |

**步骤5**单击"确定",角色新建完成。

----结束

#### 角色列表

已创建的角色会在角色列表展示,可展示角色名称、角色编码、是否支持注册等。相 关参数说明如下表所示。

#### **表 4-14** 参数说明

| 参数         | 说明                                              |
|------------|-------------------------------------------------|
| 角色         | 角色的名称,创建角色时配置的名称。                               |
|            | 系统预置超级管理员、平台运营人员、政府管理员、企业用户四种角<br>  色,每种角色预置1个。 |
|            | <b>说明</b><br>系统仅有1个超级管理员,不支持注册。                 |
| 角色编码       | 角色的唯一标识。                                        |
| 是否支持<br>注册 | 角色是否支持注册。                                       |
| 说明         | 角色的备注说明。                                        |
| 操作         | 可进行" <b>配置权限</b> "、" <b>工作台菜单配置</b> "操作。        |

#### 配置权限

- 步骤1 找到需要编辑的角色,单击角色列表操作列的"配置权限"。
- **步骤2** 在弹出的"配置权限"页面,在"选择应用"中勾选要授权的应用,在"选择菜单权限"中勾选要授权的菜单,如<mark>图4-23</mark>所示。

#### **图 4-23** 配置权限

| )))) KOLARTRANSLAME                    | The last     |                                            |                 |        |            |
|----------------------------------------|--------------|--------------------------------------------|-----------------|--------|------------|
| ≗ 工作台                                  |              |                                            |                 |        |            |
| 目 我的待办                                 | 配置权限         |                                            |                 |        | ×          |
| 回 门户配置<br>角组                           | 2            |                                            |                 |        |            |
| A 用户管理<br>超                            | * 选择应用<br>级管 | 一企一档 × 项目申报 ×                              | CSDN × 菜里秋限配置 × | ~      | 1 工作台菜单配置  |
| ☆ 资金申报审批                               | 选择菜单权限       | - 全选                                       |                 |        |            |
| <ul> <li>Ø 域名绑定</li> <li>DT</li> </ul> | SE           | ✓ 一企—档 ✓ 管理后台                              | ✓ 浏览前台          |        | 工作台菜单配置    |
| □ 持续运营 > DT                            | SE           | ☑ 项目申报                                     |                 |        | 1 工作台菜单配置  |
|                                        | 12.0         | ✓ 政府审批                                     | ✓ 运营审批          | ✓ 配置模板 | 1 下小小井站石牌  |
| <b>角色</b> 7.2<br>工作台菜单配置               | 24           | <ul> <li>☑ 通用功能</li> <li>■ CSDN</li> </ul> |                 |        | ? 上1F口来中間直 |
| its r                                  | 府管           | ■ CSDN                                     | 企业管理            | ☑ 运营管理 | 王作台菜单配置    |
| 企                                      | ALL F        | - 菜单权限配置                                   |                 |        | 1 工作台菜单配置  |
|                                        |              | ☑ 首页                                       | ☑ 一企—档          | ☑ 项目申报 |            |
| 平台                                     | 台道           | <ul> <li>资金申报审批</li> </ul>                 |                 | □ 生态伙伴 | 工作台菜单配置    |
|                                        |              | □ 开友有中心                                    | <u>地对小古</u> 刀」  |        |            |
|                                        |              |                                            |                 |        | _          |
|                                        |              |                                            |                 | 取消 确如  |            |

步骤3 单击"确定",即完成对该角色的帐号操作权限授权。

----结束

#### 工作台菜单配置

步骤1 找到需要编辑的角色,单击角色列表操作列的"工作台菜单配置"。

步骤2 在弹出的"工作台菜单配置"页面,勾选要授权的工作台菜单,如图4-24所示。

#### 图 4-24 工作台菜单配置

| Э)) коляшканное        | 1887))       |                                                                            |       |              |
|------------------------|--------------|----------------------------------------------------------------------------|-------|--------------|
| ≗ 工作台                  |              |                                                                            |       |              |
| 目 我的待办                 | 创建角色         | 工作台並单配置                                                                    | ×     |              |
| 創 门户配置                 | 角色 角色编码      |                                                                            |       | 操作           |
| A 用户管理<br>10 资全由据审批    | 超级管 SUPER_   | <ul> <li>✓ 门户配置</li> <li>✓ 用户管理</li> </ul>                                 |       | 配置权限 工作台菜单配置 |
| ◎ 贞玉平IIX平IIX<br>② 域名绑定 | DTSE项 DTSE_P | <ul> <li>✓ 域名绑定</li> <li>✓ 持续运营</li> <li>✓ 云速建站</li> <li>✓ 首页运营</li> </ul> |       | 配置权限 工作台菜单配置 |
|                        | DTSE专 DTSE_E | <ul> <li>☑ 企业认证     <li>☑ 项目申报     <li>☑ 云学堂     </li> </li></li></ul>     |       | 配置权限 工作台菜单配置 |
| 角色                     | 开发者 DEVELC   | <ul> <li>         开发者中心         び向应用         <ul> <li></li></ul></li></ul> |       | 配置权限 工作台菜单配置 |
| 工作台菜单配置                | 政府管 GOV_A    | <ul> <li>✓ 专家作业平台</li> <li>✓ 資金监管</li> </ul>                               |       | 配置权限 工作台菜单配置 |
|                        | 企业用户 USER    |                                                                            | 取消 确定 | 配置权限 工作台菜单配置 |
|                        | 平台运 REGION   | I_ADMIN 不支持                                                                |       | 配置权限 工作台菜单配置 |
|                        | 10条/页 ~      | < 1 → 前往 1 页 共7条                                                           |       |              |

步骤3 单击"确定",即完成对该角色的工作台菜单配置授权。

----结束

# 4.7.2 工作台菜单配置

本节介绍如何添加工作台菜单、子菜单等。

#### 添加菜单

- 步骤1 登录产业赋能运营中心工作台。
- 步骤2 选择左侧导航栏"工作台菜单配置"。
- 步骤3 单击工作台菜单列表上方的"添加菜单"。
- 步骤4 如图4-25所示,在弹出的"添加菜单"页面,请参见表4-15填写菜单信息。

#### **图 4-25** 添加菜单

| }}} каляняяния | <b>股效平</b> 台 |        |             | 添加菜单        |      |    |      |
|----------------|--------------|--------|-------------|-------------|------|----|------|
| ▲ 工作台          |              |        |             | 菜单级别        | 一级菜单 |    |      |
| 国 我的待办         | 添加菜单         |        |             | * 跳转类型      | 请选择  |    | ~    |
| 自 门户配置         | 菜单名称         | 跳转类型   | 图标 跳转地址     | * 菜单名称      | 请输入  |    | 0/64 |
| ○ 用户管理         | 我的待办         | 内部页面   | =           | 英单图标        | 洗返陶标 |    |      |
| □ 贷金甲报审批       | 企业认证         | 内部页面   | Ē           | 9K-++42,007 |      |    |      |
| ● 換出第2         | 门户配置         | 内部页面   | Ð           | * 游乐转地址     | 请输入  |    |      |
| ■ 权限管理 ~       | 用户管理         | 内部页面   | 6           | 支持外跳显示      |      |    |      |
| 角色             | 域名绑定         | 内部页面   | 0           |             | 取消   | 确认 |      |
| 工作台菜单配置        | ✓ 持续运营       |        |             |             |      |    |      |
|                | 云速建站         | URL跳转  | L https://m |             |      |    |      |
|                | 首页运营         | 应用跳转   |             |             |      |    |      |
|                | 云学堂          | URL®45 | https://ee  |             |      |    |      |

#### **表** 4-15 添加菜单

| 参数名称           | 说明                                                                                                    |
|----------------|----------------------------------------------------------------------------------------------------|
| 菜单级别           | 固定值:一级菜单。                                                                                              |
| 跳转类型           | <ul> <li>必填,选中菜单时,界面跳转方式的种类。</li> <li>● 应用跳转</li> <li>● URL跳转</li> <li>● DLV大屏</li> <li>● 无</li> </ul> |
| 菜单名称           | 新增工作台菜单的名称。<br>说明<br>• 长度不超过64个字符。<br>• 中文、数字、英文字母或2种符号 组成,且中文、英文字母或数字开<br>头。                          |
| 菜单图标           | 新增工作台菜单的图标。                                                                                            |
| 应用选择           | 必填,用于选择跳转的目标应用程序。仅当"跳转类型"选择"应用<br>跳转"时,该参数可选。<br>该参数会根据不同基地部署的轻应用作为枚举值。                                |
| 跳转地址           | 网站页面的网址。仅当"跳转类型"选择"URL跳转"、"DLV大<br>屏"时,该参数可选。                                                          |
| DLV大屏<br>Token | DLV使用Token加密时填写,请参见 <b>DLV加密指导</b> 。仅当"跳转类型"<br>选择"DLV大屏"时,该参数可选。                                      |
| 应用内地址          | 指当前应用内页面的地址。仅当"跳转类型"选择"应用跳转"时,<br>该参数可选。                                                               |

| 参数名称       | 说明                           |
|------------|------------------------------|
| 支持外跳显<br>示 | 若开启,表示支持外跳显示;若不开启,表示不支持外跳显示。 |

**步骤5** 单击"确定",提示"添加成功"。

----结束

#### 编辑菜单

- 步骤1 登录产业赋能运营中心工作台。
- 步骤2 选择左侧导航栏"工作台菜单配置"。
- 步骤3 单击一级菜单右侧操作列"编辑"。
- 步骤4 如图4-26所示,在弹出的"编辑菜单"页面,请参见表4-16填写菜单信息。

#### **图 4-26** 编辑菜单

| ))) кыянавние ({{ | 8370       |         |     |           | 添加菜单   |          |    |        |
|-------------------|------------|---------|-----|-----------|--------|----------|----|--------|
| ▲ 工作台             |            |         |     |           | 菜单级别   | 一级菜单     |    |        |
| ■ 我的待办            | 添加菜单       |         |     |           | * 跳转类型 | 请选择      |    | ~      |
| 自 门户配置            | 菜单名称       | 跳转类型    | 图标  | 溯转地址      | * 苾单么称 |          |    | 0 / 64 |
| A 用户管理            | 我的待办       | 内部页面    | =   |           |        | 101012 C |    | 0701   |
| 资金申报审批            | 企业认证       | 内部页面    | Ð   |           | 采単園标   | 边投降的标    |    |        |
| ◎ 或者绑定            | 门户配置       | 内部页面    | Ð   |           | * 跳转地址 | 请输入      |    |        |
| □ 权限管理 ~          | 用户管理       | 内部页面    | 2   |           | 支持外跳显示 |          |    |        |
| 角色                | 被忽然中       | 山縣百兩    | (1) |           |        | 取消       | 确认 |        |
| 工作台菜单配置           | AND LOTALE | 1300/00 | Ŭ   |           |        |          |    |        |
|                   | ~ 持续运营     |         | Ţ   |           |        |          |    |        |
|                   | 云速建站       | URL跳转   |     | https://m |        |          |    |        |
|                   | 首页运营       | 应用跳转    |     |           |        |          |    |        |
|                   | 云学堂        | URL跳转   | Ţ   | https://e |        |          |    |        |

#### **表**4-16 编辑菜单

| 参数名称 | 说明                                                                                                    |
|------|----------------------------------------------------------------------------------------------------|
| 菜单级别 | 固定值:一级菜单。                                                                                              |
| 跳转类型 | <ul> <li>必填,选中菜单时,界面跳转方式的种类。</li> <li>● 应用跳转</li> <li>● URL跳转</li> <li>● DLV大屏</li> <li>● 无</li> </ul> |

| 参数名称           | 说明                                                                |
|----------------|-------------------------------------------------------------------|
| 菜单名称           | 必填,新增工作台菜单的名称。                                                    |
|                | 说明                                                                |
|                | ● 长度不超过64个字符。                                                     |
|                | <ul> <li>中文、数字、英文字母或2种符号 组成, 且中文、英文字母或数字开头。</li> </ul>            |
| 菜单图标           | 新增工作台菜单的图标。                                                       |
| 应用选择           | 必填,用于选择跳转的目标应用程序。仅当"跳转类型"选择"应用<br>跳转"时,该参数可选。                     |
|                | 该参数会根据不同基地部署的轻应用作为枚举值。                                            |
| 跳转地址           | 网站页面的网址。仅当"跳转类型"选择"URL跳转"、"DLV大<br>屏"时,该参数可选。                     |
| DLV大屏<br>Token | DLV使用Token加密时填写,请参见 <b>DLV加密指导</b> 。仅当"跳转类型"<br>选择"DLV大屏"时,该参数可选。 |
| 应用内地址          | 指当前应用内页面的地址。仅当"跳转类型"选择"应用跳转"时,<br>该参数可选。                          |
| 支持外跳显<br>示     | 若开启,表示支持外跳显示;若不开启,表示不支持外跳显示。                                      |

步骤5 单击"确定",提示"编辑成功"。

----结束

#### 删除菜单

- 步骤1 登录产业赋能运营中心工作台。
- 步骤2 选择左侧导航栏"工作台菜单配置"。
- 步骤3 单击一级菜单右侧操作列"删除"。
- **步骤4** 在弹出的"删除"页面,提示"确定要删除当前菜单吗?",如<mark>图4-27</mark>所示。

#### **图 4-27** 删除确认

| }}) калананан  | <b>新市平</b> 会 |             |              |                                                     |             | 8           |
|----------------|--------------|-------------|--------------|-----------------------------------------------------|-------------|-------------|
|                | 米半口仰         | 即称大王        | 1547979      | BID \$12 MEAL                                       | X107PR04E41 | 5961 I-     |
| ≗ 工作台          | 我的待办         | 内部页面        | Ξ            |                                                     |             |             |
| 目 我的待办         | 企业认证         | 内部页面        | Ē            |                                                     |             |             |
| こ 川川 直直 へ 用户管理 | 门户配置         | 内部页面        | Ē            |                                                     |             |             |
| 1 资金申报审批       | 用户管理         | 内部页面        | 0            |                                                     |             |             |
| ⊘ 域名绑定         | 域名绑定         | 内部页面        | Ø            |                                                     |             |             |
|                | > 持续运营       | 删除          |              | ×                                                   | 是           | 添加子菜单       |
| 自 权限管理 ~<br>角色 | 云学堂          | • 确定要删除当前菜单 | 吗?           | loud.com/                                           | 是           |             |
| 工作台菜单配置        | 开发者中心        | UKLƏRƏŞ     |              | AXH NUCLEAR AND AND AND AND AND AND AND AND AND AND | 是           |             |
|                | 订阅应用         | URL跳转       |              | https://market.fusionplant.hua                      | 是           |             |
|                | 资金申报审批       | 应用跳转        | <del>ک</del> |                                                     | 否           | 添加子菜单 编辑 删除 |

**步骤5**单击"确定",提示"删除成功"。

----结束

#### 添加子菜单

- 步骤1 登录产业赋能运营中心工作台。
- 步骤2 选择左侧导航栏"工作台菜单配置"。
- 步骤3 单击一级菜单右侧操作列"添加子菜单"。
- 步骤4 如图4-28所示,在弹出的"添加菜单"页面,请参见表4-17填写菜单信息。

#### **图 4-28** 添加子菜单

| )))) налетентен | 18875      |               |             | 添加菜单       |      |    |        |
|-----------------|------------|---------------|-------------|------------|------|----|--------|
| ▲ 工作台           | 企业认证       | 内部页面          | 3           | 茲前相別       | 一级故当 |    |        |
| 国 我的待办          | 门户配置       | 内部页面 [        | 3           | 3704−30.03 |      |    |        |
| ① 门户配置          | 用户管理       | 内部页面(         | 2           | * 跳转类型     | 请选择  |    | ~      |
| ス 用户管理          | 域名绑定       | 内部页面(         | Ð           | * 菜单名称     | 请输入  |    | 0 / 64 |
| ⑦ 资金申报审批        |            | ٢             |             | * 跳转地址     | 请输入  |    |        |
| ∅ 域名绑定          | - 157%LE m |               | T           | 支持外跳显示     |      |    |        |
| □ 持续运营 >        | 大速建站       | URL 的话号       | https://m   |            | 取消   | 确认 |        |
| □ 权限管理 ~        | 自贝运言       | ≥/刑规i4        | _           |            |      |    |        |
| 角色              | 云学堂        | URL跳转 L       | L https://e |            |      |    |        |
| 工作台菜单配置         | 开发者中心      | URL跳转 〔       | https://d   |            |      |    |        |
|                 | 订阅应用       | URL\$\$\$\$\$ | https://m   |            |      |    |        |

#### **表 4-17** 添加子菜单

| 参数名称 | 说明        |
|------|-----------|
| 菜单级别 | 固定值:二级菜单。 |

| 参数名称           | 说明                                                                |
|----------------|-------------------------------------------------------------------|
| 跳转类型           | 必填,选中菜单时,界面跳转方式的种类。                                               |
|                | ● 应用跳转                                                            |
|                | ● URL跳转                                                           |
|                | ● DLV大屏                                                           |
| 菜单名称           | 新增工作台菜单的名称。                                                       |
|                | 说明                                                                |
|                | ● 长度不超过64个字符。                                                     |
|                | <ul> <li>中文、数字、英文字母或2种符号 组成,且中文、英文字母或数字开头。</li> </ul>             |
| 菜单图标           | 新增工作台菜单的图标。                                                       |
| 应用选择           | 必填,用于选择跳转的目标应用程序。仅当"跳转类型"选择"应用<br>跳转"时,该参数可选。                     |
|                | 该参数会根据不同基地部署的轻应用作为枚举值。                                            |
| 跳转地址           | 网站页面的网址。仅当"跳转类型"选择"URL跳转"、"DLV大<br>屏"时,该参数可选。                     |
| DLV大屏<br>Token | DLV使用Token加密时填写,请参见 <b>DLV加密指导</b> 。仅当"跳转类型"<br>选择"DLV大屏"时,该参数可选。 |
| 应用内地址          | 指当前应用内页面的地址。仅当"跳转类型"选择"应用跳转"时,<br>该参数可选。                          |
| 支持外跳显<br>示     | 若开启,表示支持外跳显示;若不开启,表示不支持外跳显示。                                      |

步骤5 单击"确定",提示"添加成功"。

----结束

#### 编辑子菜单

- 步骤1 登录产业赋能运营中心工作台。
- 步骤2 选择左侧导航栏"工作台菜单配置"。
- 步骤3 单击一级菜单右侧操作列"编辑"。
- 步骤4 如图4-29所示,在弹出的"编辑菜单"页面,请参见表4-18填写菜单信息。

0/64

#### **图 4-29** 编辑子菜单

| 添加菜单                                                    |              |
|---------------------------------------------------------|--------------|
|                                                         |              |
| ▲ 上作台<br>京学级<br>目 我的特办 10 <sup>0</sup> 問題 内部页面 <b>三</b> | 別 二级菜单       |
|                                                         | 型 请选择        |
| 《用户管理 將名應定 內部页面 Ø                                       | <b>称</b> 请输入 |
| ○ 资金申报审批 · · · · · · · · · · · · · · · · · · ·          | 14 请输入       |
|                                                         |              |
| ♀ 持续运营 ><br>首页运营 应用器转                                   | 取消 确认        |
| ● 权限管理 ~<br>云学堂 URL跳转 ↓ https://e                       |              |
|                                                         |              |
| 订阅应用 URL開始 户 https://m                                  |              |

#### **表 4-18** 编辑子菜单

| 参数名称           | 说明                                                                                        |
|----------------|-------------------------------------------------------------------------------------------|
| 菜单级别           | 固定值:二级菜单。                                                                                 |
| 跳转类型           | <ul> <li>必填,选中菜单时,界面跳转方式的种类。</li> <li>● 应用跳转</li> <li>● URL跳转</li> <li>● DLV大屏</li> </ul> |
| 菜单名称           | 新增工作台菜单的名称。<br>说明<br>• 长度不超过64个字符。<br>• 中文、数字、英文字母或2种符号 组成,且中文、英文字母或数字开<br>头。             |
| 菜单图标           | 新增工作台菜单的图标。                                                                               |
| 应用选择           | 必填,用于选择跳转的目标应用程序。仅当"跳转类型"选择"应用<br>跳转"时,该参数可选。<br>该参数会根据不同基地部署的轻应用作为枚举值。                   |
| 跳转地址           | 网站页面的网址。仅当"跳转类型"选择"URL跳转"、"DLV大<br>屏"时,该参数可选。                                             |
| DLV大屏<br>Token | DLV使用Token加密时填写,请参见 <b>DLV加密指导</b> 。仅当"跳转类型"<br>选择"DLV大屏"时,该参数可选。                         |
| 应用内地址          | 指当前应用内页面的地址。仅当"跳转类型"选择"应用跳转"时,<br>该参数可选。                                                  |
| 支持外跳显<br>示     | 若开启,表示支持外跳显示;若不开启,表示不支持外跳显示。                                                              |

步骤5 单击"确定",提示"编辑成功"。

----结束

#### 删除子菜单

- 步骤1 登录产业赋能运营中心工作台。
- 步骤2 选择左侧导航栏"工作台菜单配置"。
- **步骤3** 单击一级菜单名称前面的小图标<sup>></sup>,展开子菜单。
- 步骤4 在弹出的"删除"页面,提示"确定要删除当前菜单吗?",如<mark>图</mark>4-30所示。

| 图 4-30 | 删除确认 |
|--------|------|
|--------|------|

| ))) кылаталынаа                            | <b>新市平台</b> |               |                              |             | 8           |
|--------------------------------------------|-------------|---------------|------------------------------|-------------|-------------|
|                                            | 米半旬仰        | 即称大王 科尔       | IN INDER ALS ALL             | XJUTTINGUEX | D 19611-    |
| ≗ 工作台                                      | 我的待办        | 内部页面          | ]                            |             |             |
| ■ 我的待办                                     | 企业认证        | 内部页面          | 1                            |             |             |
| <ul> <li>日、日戸配置</li> <li>〇、用户管理</li> </ul> | 门户配置        | 内部页面          | p                            |             |             |
| ☆ 资金申报审批                                   | 用户管理        | 内部页面          |                              |             |             |
| ∅ 域名绑定                                     | 域名绑定        | 内部页面          | >                            |             |             |
|                                            | > 持续运营      | 删除            | ×                            | 是           | 添加子菜单       |
| 角色                                         | 云学堂         | • 确定要删除当前菜单吗? | loud.co                      | m/ 是        |             |
| 工作台菜单配置                                    | 开发者中心       | UKLØGG        | https://developer.nuaweiclo  | ud 是        |             |
|                                            | 订阅应用        | URL®%‡¢       | https://market.fusionplant.h | ua 是        |             |
|                                            | 资金申报审批      | 应用跳转          | 2                            | 否           | 添加子菜单 编辑 删除 |

步骤5 单击"确定",提示"删除成功"。

----结束

# 4.8 一企一档

# 4.8.1 企业搜索

登录产业赋能运营中心门户,选择导航栏中的"一企一档",进入一企一档的企业搜 索界面,如图4-31所示。

在一企一档的企业搜索界面,您可以查看和搜索企业的相关信息,如上市状态、企业 资质、服务阶段等。单击右上角"管理后台",可进入管理后台进行企业信息维护、 搜索选项配置、展示信息配置、数字化模块配置。 **图 4-31** 企业搜索

| 一企一档 > <b>企业搜索</b> |                      |            |         |             | 管理              | 后台 |
|--------------------|----------------------|------------|---------|-------------|-----------------|----|
| Q 请输入企业名称          |                      |            |         |             |                 |    |
|                    |                      |            |         |             |                 |    |
| 上市状态               | <b>全部</b> 待确认        | 未上市        | 日上市     |             |                 |    |
| 产业筛选               | 全部新材料                | 汽车         | 软件和信息服务 | 高端装备        |                 |    |
| 企业资质               | 全部 巴上市               | 隐形冠军       | 小巨人     | 专稿特新        |                 |    |
| 区域筛选               | 全部 万江区               | 东城区        | 南城区     | 莞城区         |                 |    |
| 服务阶段               | 全部 已调研               | 服务中        | 未调研     | 调研中         |                 |    |
|                    |                      |            |         |             |                 |    |
| 东莞市                |                      | 公司         |         |             |                 |    |
| 制造业-仪器仪表制造业-专用仪    | <b>修</b> 仪表制造-环境监测专用 | 仪器仪表制造     | 待定 已上   | th<br>العاد |                 |    |
|                    |                      |            |         | ROED.       | 厂 东晋·天卿市·广东晋东卿市 |    |
| 行业: 制造业-仪器仪器       | 题制造业-专用仪器仪表制         | 1造-环境监测专用仪 | 器仪表制造   | 971 BSC+    | 19.42           |    |
|                    |                      |            |         |             |                 |    |
|                    |                      |            |         |             |                 |    |
| 制造业-电气机械和器材制造业     | 待定待确议                | ٨.         |         |             |                 |    |
| 社会信用代码:            | 3                    |            |         | 地址:         | 北京市-东城区-        |    |
| 上市状态: 待确认          |                      |            |         | 阶段:         | 待定              |    |
| 行业: 制造业-电气机        | 統和醫材制造业              |            |         |             |                 |    |

# 4.8.2 企业信息维护

在企业信息维护界面,您可以根据需求新增、编辑企业信息。

前提条件

- 已购买产业赋能运营中心,具体请参见购买产业赋能运营中心。
- 已配置一企一档门户菜单。

#### 新增企业信息

- 步骤1 登录产业赋能运营中心门户。
- **步骤2** 选择导航栏中的"一企一档",进入一企一档的企业搜索界面,单击右上角"管理后台"进入一企一档信息配置后台。
- **步骤3** 在左侧导航栏选择"企业信息维护",单击右侧界面的"新增",如<mark>图</mark>4-32所示,请参见表4-19填写企业信息。

#### **图 4-32** 新增企业

| 一企一档〉企业信息维护     |        |       |              |            |       |              |
|-----------------|--------|-------|--------------|------------|-------|--------------|
|                 |        | 企业信息  |              | 企业画像       |       | 企业档案         |
| -12-13          | 企业信息   |       |              |            |       |              |
| 企业信息维护          | * 公司名称 | 请输入   |              | * 统一社会信用代码 | 清输入   |              |
| 搜索选项配置          | * 联系人  | 请输入   |              | * 联系电话     | 请输入   |              |
| 展示信息配置          | * 联系邮箱 | 请输入   |              | * 成立时间     | 请输入   | Ē            |
| SK 3 TOBER HOLE | * 公司地址 | 请选择   | ∨ 従細れ        | 助          |       |              |
|                 | 企业规模   | 请输入   | ٨            | 注册资本       | 请输入   | 万元           |
|                 | 官网地址   | 请输入   |              | 上一年营收      | 请输入   | 万元           |
|                 | * 所属行业 | 请选择 マ | 请选择          | > 请选择      | > 请选择 |              |
|                 | 产业归属   | 请输入   |              | * 上市状态     | 请选择   | $\checkmark$ |
|                 | 资质荣誉   | 请输入   |              | 企业类型       | 请选择   | ~            |
|                 | 集团类型   | 请选择   | $\checkmark$ |            |       |              |
|                 | * 公司简介 | 请输入   |              |            |       |              |
|                 |        |       |              |            |       |              |
|                 |        |       |              |            |       | 0/300        |
|                 | 保存     | (0)   |              |            |       |              |

#### 表 4-19 配置企业信息

| 参数名称         | 参数说明                                        |  |  |  |  |
|--------------|---------------------------------------------|--|--|--|--|
| 公司名称         | 企业的名称。                                      |  |  |  |  |
| 统一社会信<br>用代码 | 企业的统一社会信用代码,以公民身份号码和组织机构代码为基础的<br>主体标识代码制度。 |  |  |  |  |
| 联系人          | 企业的联系人姓名。                                   |  |  |  |  |
| 联系电话         | 企业的联系人电话。                                   |  |  |  |  |
| 联系邮箱         | 企业的联系人邮箱。                                   |  |  |  |  |
| 成立时间         | 企业的成立时间。                                    |  |  |  |  |
| 公司地址         | 通过下拉框先筛选省、市区,再填写详细地址。                       |  |  |  |  |
| 企业规模         | 选填,企业的规模人数,单位:人。                            |  |  |  |  |
| 注册资本         | 选填,企业注册时的资金,单位:万元。                          |  |  |  |  |
| 官网地址         | 选填,企业的官网地址。                                 |  |  |  |  |
| 上一年营收        | 选填,企业上一年营业收入,单位:万元。                         |  |  |  |  |
| 所属行业         | 企业所属行业,通过下拉框选择。                             |  |  |  |  |
| 产业归属         | 企业所属产业的归属。                                  |  |  |  |  |
| 上市状态         | 通过下拉框选择:<br>待确认、未上市、已上市。                    |  |  |  |  |
| 资质荣誉         | 选填,企业拥有的可以通过发证机构官方网站系统查询的证书。                |  |  |  |  |

| 参数名称 | 参数说明                               |
|------|------------------------------------|
| 企业类型 | 选填,企业的种类,通过下拉框选择。                  |
| 集团类型 | 选填,集团的种类,通过下拉框选择:<br>集团、集团子公司、非集团。 |
| 公司简介 | 对公司基本情况进行简单介绍,字数在300字内。            |

**步骤4**单击"保存",选择"企业画像",请参见表4-20填写企业画像信息。

#### 表 4-20 配置企业画像

| 参数名称     |                   | 参数说明                                                                    |  |  |  |
|----------|-------------------|-------------------------------------------------------------------------|--|--|--|
| 基本<br>信息 | 信息化责任<br>部门       | 选填,企业信息化责任部门。                                                           |  |  |  |
|          | 信息化预算             | 选填,企业信息化的预算。                                                            |  |  |  |
|          | IT人数              | 选填,企业信息化的IT人数。                                                          |  |  |  |
|          | 是否有信息<br>化规划      | 选填,选择"是"或"否"。                                                           |  |  |  |
|          | 是否做过精<br>益管理咨询    | 选填,选择"是"或"否"。                                                           |  |  |  |
|          | 是否做过信<br>息化咨询     | 选填,选择"是"或"否"。                                                           |  |  |  |
|          | 是否有SaaS<br>应用     | 选填,选择"是"或"否"。                                                           |  |  |  |
|          | 是否已上云             | 选填,选择"是"或"否"。                                                           |  |  |  |
|          | 服务状态              | 企业的服务状态,通过下拉框选择:<br>未调研、调研中、已调研、服务中。                                    |  |  |  |
| 数字化<br>况 | 体系建设情             | 根据企业实际情况选择各项数据建设状态,包含:建设状态<br>( 必填 )、服务厂商、应用版本、部署形态、上线功能、上<br>线时间、集成状态。 |  |  |  |
| 综合       | 数字化转型             | 企业的数字化转型阶段,通过下拉框选择:                                                     |  |  |  |
| <b></b>  | 阶段                | 待定、基础信息化阶段、应用数学化阶段、全面系统化阶<br>段、智慧生态化阶段。                                 |  |  |  |
|          | 评级 企业的评级,通过下拉框选择: |                                                                         |  |  |  |
|          |                   | 待定、一级、二级、三级、四级。                                                         |  |  |  |

🗀 说明

- 建设状态说明:
  - 白色:待调研
  - 红色:未建设
  - 绿色:已进行
- 评分评级根据填写的系统情况自动评定,也可以微调修改。

步骤5 单击"保存",选择"企业档案"。

• 选择"调研档案",单击"新增",请参见表4-21填写企业档案。

#### 表 4-21 调研档案

| 参数名称        | 参数说明                                          |
|-------------|-----------------------------------------------|
| 调研时间        | 调研的时间。                                        |
| 调研地点        | 调研的地点。                                        |
| 与会人         | 参与调研会议的与会人。                                   |
| 调研内容<br>及结论 | 调研会议的内容和结论,字数在300字内。                          |
| 下一步计<br>划   | 调研会议的下一步计划。                                   |
| 纪要附件        | 上传会议纪要附件,上传格式为.xlsx/.docx/.pdf,且文件小于<br>10MB。 |

• 选择"服务档案",单击"新增",请参见表4-22填写企业档案。

#### **表 4-22** 服务档案

| 参数名称 | 参数说明                                             |
|------|--------------------------------------------------|
| 活动名称 | 服务档案的活动名称。                                       |
| 活动时间 | 服务档案的活动时间。                                       |
| 参与人  | 服务档案的参与人。                                        |
| 活动简介 | 服务档案活动的简单介绍,字数在300字内。                            |
| 活动附件 | 上传服务档案活动的附件,上传格式为.xlsx/.docx/.pdf,且文件小<br>于10MB。 |

• 选择"补贴档案",单击"新增",请参见表4-23填写企业档案。

#### **表 4-23** 补贴档案

| 参数名称 | 参数说明       |
|------|------------|
| 项目名称 | 补贴档案的项目名称。 |

文档版本 01 (2023-04-26)

| 参数名称 | 参数说明                                                 |
|------|------------------------------------------------------|
| 补贴金额 | 补贴档案的补贴补金额。                                          |
| 项目方案 | 补贴档案的项目方案,一般包含项目背景、项目目标、需求分析、<br>项目设计、实施计划,字数在300字内。 |
| 资源清单 | 补贴档案的关键资源,字数在100字内。                                  |
| 项目成效 | 补贴档案项目所获得的成效,字数在300字内。                               |
| 相关附件 | 上传补贴档案项目相关的附件,上传格式为.xlsx/.docx/.pdf,且文<br>件小于10MB。   |

步骤6 单击"确定"。

#### ----结束

#### 编辑企业信息

- 步骤1 登录产业赋能运营中心门户。
- **步骤2** 选择导航栏中的"一企一档",进入一企一档的企业搜索界面,单击右上角"管理后台"进入一企一档信息配置后台。
- 步骤3 在左侧导航栏选择"企业信息维护"。
- 步骤4 在右侧界面的操作列单击"编辑",可编辑该企业信息。

-----结束

#### 4.8.3 搜索选项配置

在搜索选项配置界面,可新增、编辑或删除搜素项信息,包含一级菜单、二级菜单、 关键词、关联字段。

#### 前提条件

- 已购买产业赋能运营中心,具体请参见<mark>购买产业赋能运营中心</mark>。
- 已配置一企一档门户菜单。

#### 新增搜索项

- 步骤1 登录产业赋能运营中心门户。
- **步骤2** 选择导航栏中的"一企一档",进入一企一档的企业搜索界面,单击右上角"管理后台"进入一企一档信息配置后台。
- **步骤3** 在左侧导航栏选择"搜索选项配置",单击右侧界面的"新增搜索项",如图4-33所示,请参见表4-24填写搜索项信息。

#### **图 4-33** 新增搜索项

| 一企一档〉搜索选项配置 |          |      |     |   |         |         |
|-------------|----------|------|-----|---|---------|---------|
| 一企一档        | 新增搜索项    |      |     |   |         |         |
|             | 一级菜单     | 二级荣单 | 关键词 |   | 关联字段    | 操作      |
| 企业信息维护      |          |      | >   | < | 产业归属    | 编辑   删除 |
| 搜索选项配置      | 新增       |      |     |   | 产业归属    | 编辑   删除 |
| 展示信息配置      | * 一级菜单   |      |     |   | 上市状态    | 编辑   删除 |
| 数字化模块配置     | 二级菜单     |      |     |   | 产业归属    | 编辑   删除 |
|             | * 关键词    |      |     |   | 产业归属    | 编辑   删除 |
|             | * 关联字段 诺 | 読择   | ~   |   | 数字化转型阶段 | 编辑   删除 |
|             |          |      |     |   | 数字化转型阶段 | 编辑   删除 |
|             |          | 保交   |     |   | 数字化转型阶段 | 编辑   删除 |
|             | 荣誉       |      | 小巨人 | - | 资质荣誉    | 编辑   删除 |

#### 表 4-24 配置搜索项信息

| 参数名称 | 参数说明                                              |
|------|---------------------------------------------------|
| 一级菜单 | 搜索项的主菜单。                                          |
| 二级菜单 | 可选,搜索项主菜单下的子菜单。                                   |
| 关键词  | 搜索项的关键词。                                          |
| 关键字段 | 搜索项的关键字段,通过下拉框选择:<br>公司地址、产业归属、上市状态、资质荣誉、数字化转型阶段。 |

步骤4 单击"提交"。

----结束

#### 编辑/删除搜索选项

- 步骤1 登录产业赋能运营中心门户。
- **步骤2** 选择导航栏中的"一企一档",进入一企一档的企业搜索界面,单击右上角"管理后台"进入一企一档信息配置后台。
- 步骤3 在左侧导航栏选择"搜索选项配置"。
  - 在右侧界面的操作列单击"编辑",可编辑该搜索项信息。
  - 在右侧界面的操作列单击"删除",可删除该搜索项信息。
  - ----结束

## 4.8.4 展示信息配置

在展示信息配置界面,可新增、编辑或删除展示信息,包含具体页面、关键词、关联 字段、信息是否展示。

#### 前提条件

- 已购买产业赋能运营中心,具体请参见购买产业赋能运营中心。
- 已配置一企一档门户菜单。

#### 新增展示信息

- 步骤1 登录产业赋能运营中心门户。
- **步骤2** 选择导航栏中的"一企一档",进入一企一档的企业搜索界面,单击右上角"管理后台"进入一企一档信息配置后台。
- **步骤3** 在左侧导航栏选择"展示信息配置",单击右侧界面的"新增展示信息",如图4-34 所示,请参见表4-25填写搜索项信息。

#### 图 4-34 新增展示信息

| 一企一档〉展示信息配置 |             |       |             |   |      |         |
|-------------|-------------|-------|-------------|---|------|---------|
| 一企一档        | 新増展示信息      |       |             |   |      |         |
|             | 具体页面        | 关键词   | 关联字段        |   | 是否展示 | 操作      |
| 企业信息维护      | _           |       |             | × | 是    | 编辑   删除 |
| 搜索选项配置      | 新增          |       |             |   | 是    | 编辑   删除 |
| 展示信息配置      | * 具体页面      | 请选择   | $\sim$      |   | 是    | 编辑   删除 |
| 数字化模块配置     | * 关键词       |       |             |   | 是    | 编辑   翻除 |
|             | * 关联字段      | 请选择   | ~           |   | 是    | 编辑   劃除 |
|             | * 목조물구      |       |             |   | 是    | 编辑   删除 |
|             | 定日度小        |       |             |   | 是    | 编辑   删除 |
|             |             | 提交    |             |   | 是    | 编辑   删除 |
|             | TE 37,99392 | 18271 | -+-17(18)/I | _ | 是    | 编辑   删除 |

#### 表 4-25 配置展示信息

| 参数名称 | 参数说明                                                                                                    |
|------|----------------------------------------------------------------------------------------------------|
| 具体页面 | 展示信息的具体页面,通过下拉框选择:<br>企业概述、企业详情。                                                                              |
| 关键词  | 展示信息的关键词。                                                                                                    |
| 关联字段 | 展示信息的关键字段,通过下拉框选择:<br>全部、公司地址、所属行业、上市状态、资质荣誉、数字化转型阶段、<br>公司名称、统一社会信用代码、单位简介、评级、企业规模、官网地<br>址、成立时间、注册资本、上一年营收。 |
| 是否展示 | 否:信息不展示在一企一档的企业搜索界面。<br>是:信息展示在一企一档的企业搜索界面。                                                                   |

步骤4 单击"提交"。

----结束

#### 编辑/删除展示信息

- 步骤1 登录产业赋能运营中心门户。
- **步骤2** 选择导航栏中的"一企一档",进入一企一档的企业搜索界面,单击右上角"管理后台"进入一企一档信息配置后台。
- 步骤3 在左侧导航栏选择"展示信息配置"。
  - 在右侧界面的操作列单击"编辑",可编辑该展示信息。
  - 在右侧界面的操作列单击"删除",可删除该展示信息。
  - ----结束

# 4.8.5 数字化模块配置

#### 4.8.5.1 内容模块配置

在内容模块配置界面,可新增、编辑或删除内容模块,包含数字化领域和对应模块。

#### 前提条件

- 已购买产业赋能运营中心,具体请参见<mark>购买产业赋能运营中心</mark>。
- 已配置一企一档门户菜单。

#### 新增模块

- 步骤1 登录产业赋能运营中心门户。
- **步骤2** 选择导航栏中的"一企一档",进入一企一档的企业搜索界面,单击右上角"管理后台"进入一企一档信息配置后台。
- 步骤3 在左侧导航栏选择"数字化模块配置",单击右侧界面的"内容模块配置 > 新增模块",如图4-35所示,请参见表4-26填写搜索项信息。

| 一正一個/数子化模块能量 |        |         |              |            |          |
|--------------|--------|---------|--------------|------------|----------|
| 一企一档         | 内容模块配置 |         | 阶段评定规则有      | 2 <b>2</b> | 阶段评分规则配置 |
| 企业信息维护       | 新增模块更新 | 金业      |              | ×          |          |
| 搜索选项配置       | 数字化领域  | 0/1/1   |              |            | 操作       |
| 展示信息配置       | 工业现场   | * 数字化领域 | 请选择          | v          | 编辑 图除    |
| 数字化模块配置      | 经营管理   | * 对应模块  |              |            | 編輯 出版除   |
| 1            | 经营管理   |         |              |            | 編輯   憲除  |
|              | 经营管理   |         | <b>确定</b> 取消 |            | 编辑   删除  |
|              | 研发设计   |         | PLM          |            | 编辑   删除  |

**图 4-35** 新增内容模块

#### 表 4-26 配置内容模块信息

| 参数名称 | 参数说明                                           |
|------|------------------------------------------------|
| 数字化领 | 数字化所属领域,通过下拉框选择:                               |
| 14%  | 工业现场、生产制造、研发设计、经营管理、服务&办公、数据湖仓、<br>  数据应用、AI辅助 |
| 对应模块 | 对应模块名称。                                        |

**步骤4**单击"确定"。

----结束

#### 编辑/删除内容模块

- 步骤1 登录产业赋能运营中心门户。
- **步骤2** 选择导航栏中的"一企一档",进入一企一档的企业搜索界面,单击右上角"管理后台"进入一企一档信息配置后台。
- 步骤3 在左侧导航栏选择"数字化模块配置",单击右侧界面的"内容模块配置"。
  - 单击操作列的"编辑",可编辑该内容模块信息。
  - 单击操作列的"删除",可删除该内容模块信息。

----结束

#### 4.8.5.2 阶段评定规则配置

在阶段评定规则配置界面,可新增、编辑或删除阶段评定规则,包含阶段、得分下限、得分上限、基本特征。

#### 前提条件

- 已购买产业赋能运营中心,具体请参见<mark>购买产业赋能运营中心</mark>。
- 已配置一企一档门户菜单。

#### 创建阶段

- 步骤1 登录产业赋能运营中心门户。
- **步骤2** 选择导航栏中的"一企一档",进入一企一档的企业搜索界面,单击右上角"管理后台"进入一企一档信息配置后台。
- **步骤3** 在左侧导航栏选择"数字化模块配置",单击右侧界面的"阶段评定规则配置 > 创建 阶段",如<mark>图4-36</mark>所示,请参见**表4-27**填写搜索项信息。

#### 图 4-36 创建阶段评定规则

| 一企一档〉数字化模块配置 |         |            |              |                                          |                                                              |
|--------------|---------|------------|--------------|------------------------------------------|--------------------------------------------------------------|
| 一企一档         |         | 容模块配置      | 阶段评定规则配置     |                                          | 阶段评分规则配置                                                     |
| 企业信息维护       | 创建阶段更新企 | 211<br>211 |              | ×                                        |                                                              |
| 搜索洗顶配署       | 阶段      | 新店         |              | 寺征                                       | 操作                                                           |
| 展示信息配置       | 基础信息化阶段 | * 阶段       |              | E业务条线内壳<br>充的措建 2. 进<br>内可 视化,如          | 減的核心企业信<br>5行核心价值业务<br>台适的话,同时嵌 编辑   删除                      |
| 数字化模块配置      |         | * 得分下限     |              | 团内基础系统                                   | 集成,全面实现                                                      |
|              | 应用数字化阶段 | * 得分上限     |              | 8, 2, 数据架构<br>客流程的可视化<br>采案              | 防清晰完善書3,关    编辑    删除<br>≤4,点状智能化    编辑    删除                |
|              | 全面系统化阶段 | * 基本特征     |              | · 対业务单元整<br>分析能力,可付<br>火策 2, 运用智<br>式创新  | 体具备全局可视<br>速微定异常,并 编辑   删除<br>增能化手段进行商 编辑   删除               |
|              | 智慧生态化阶段 |            | <b>确定</b> 取消 | (字化的理想状<br>均参与与决策,<br>全面智能化2,<br>为业务不同环节 | 态,因 <u>企业仍</u> 需<br>較难实现"体"层<br>关注运用AI等技  编辑  删除<br>5,实现业务目动 |
|              | 朱凯宏测试   | 30         | 100          | 调四奥所大                                    | 编辑   删除                                                      |
|              |         |            |              |                                          |                                                              |

#### 表 4-27 配置阶段评定规则信息

| 参数名称 | 参数说明                                          |
|------|-----------------------------------------------|
| 阶段   | 目前所处阶段。                                       |
| 得分下限 | 最低得分。必须是0到100的整数,且得分上下限不能重叠,得分下限不<br>能大于得分上限。 |
| 得分上限 | 最高得分。必须是0到100的整数,且得分上下限不能重叠,得分上限不<br>能小于得分下限。 |
| 基本特征 | 描述阶段的基本特征,字数不超过100字。                          |

**步骤4**单击"确定"。

----结束

#### 编辑/删除阶段评定

- 步骤1 登录产业赋能运营中心门户。
- **步骤2** 选择导航栏中的"一企一档",进入一企一档的企业搜索界面,单击右上角"管理后台"进入一企一档信息配置后台。
- 步骤3 在左侧导航栏选择"数字化模块配置",单击右侧界面的"阶段评定规则配置"。
  - 单击操作列的"编辑",可编辑该阶段评定信息。
  - 单击操作列的"删除",可删除该阶段评定信息。

#### ----结束

#### 4.8.5.3 阶段评分规则配置

在阶段评分规则配置界面,可新增、编辑或删除阶段评分规则,包含评分项、总分、 涵盖模块。

#### 前提条件

- 已购买产业赋能运营中心,具体请参见购买产业赋能运营中心。
- 已配置一企一档门户菜单。

#### 创建阶段

- 步骤1 登录产业赋能运营中心门户。
- **步骤2** 选择导航栏中的"一企一档",进入一企一档的企业搜索界面,单击右上角"管理后台"进入一企一档信息配置后台。
- **步骤3** 在左侧导航栏选择"数字化模块配置",单击右侧界面的"阶段评分规则配置 > 创建 评分项",如图4-37所示,请参见表4-28填写搜索项信息。

#### **图 4-37** 创建评分项

| 一企一档             | 内容模块配置  |        | 於給评定規則配置                                                                                                 | 阶段评分规              | 机配置     |
|------------------|---------|--------|----------------------------------------------------------------------------------------------------|--------------------|---------|
| 企业信息维护           | 创建评分项   | 新增     | ×                                                                                                    | 374231018R         | 10.45   |
| 搜索选项配置<br>展示信息配置 | 业务可视化建设 | * 评分项  |                                                                                                    | 每个拥有一个模块得(总分/总模块数) | 编辑 副除   |
| 数字化模块配置          | 全面系统集成  | * 总分   | 1020447                                                                                                  | 每个拥有一个模块得(总分/总模块数) | 编辑 删除   |
|                  | 数据架构建设  | ▲ 图画模块 | 1991/2014 V                                                                                              | 每个拥有一个模块得(总分/总模块数) | 编辑 删除   |
|                  | 核心系统建设  |        | <b>确定</b> 取消                                                                                             | 每个拥有一个模块得(总分/总模块数) | 編輯 前時   |
|                  | 点状智能应用  | 10     | 台 EMS(能源管理)。EAM(设备管理)在线度线会<br>议 OA HR CRM 数据合本 大数据干台 数字李生 报表 BI APS 物联<br>网关者能设备 AGV 预则分析 工艺优化 RPA AI 质险 | 每个拥有一个模块得(总分/总模块数) | 编辑   删除 |

#### 表 4-28 配置评分项信息

| 参数名称 | 参数说明              |
|------|-------------------|
| 评分项  | 评分项名称。            |
| 总分   | 评分项的总分,不能超过一百。    |
| 涵盖模块 | 评分项包含的模块,通过下拉框选择。 |

#### 🛄 说明

单个模块得分=总分/总模块数,总得分等于单个模块得分总和。

步骤4 单击"确定"。

----结束

#### 编辑/删除阶段评分规则

#### 步骤1 登录产业赋能运营中心门户。

**步骤2** 选择导航栏中的"一企一档",进入一企一档的企业搜索界面,单击右上角"管理后台"进入一企一档信息配置后台。

- 步骤3 在左侧导航栏选择"数字化模块配置",单击右侧界面的"阶段评分规则配置"。
  - 单击操作列的"编辑",可编辑该阶段评分信息。
  - 单击操作列的"删除",可删除该阶段评分信息。

----结束

# 4.9 项目补贴

# 4.9.1 首页

登录产业赋能运营中心门户,单击左上角的IEP Logo进入IEP前台,选择导航栏中的 "项目补贴",进入项目补贴的首页,如图4-38所示。

| 页目补贴 > <b>首页</b> |   |                         |      |                          |                 |            |
|------------------|---|-------------------------|------|--------------------------|-----------------|------------|
| 项目补贴             |   |                         |      | -                        | -               |            |
| 审批流<br>配置模板      | • |                         |      |                          |                 |            |
|                  |   | 海桿引导                    | -    |                          |                 | All States |
|                  |   |                         |      | =                        |                 | SIS<br>SIS |
|                  |   | 准备材料<br>请点击首页下方区域下载对应模板 |      | 提交补贴申请<br>请点击创建申请来完成补贴申请 | 3 查看<br>请点击我的申请 | 南批进度       |
|                  |   | <b>极板下载</b><br>资金申报博板   |      |                          |                 |            |
|                  |   | 我的申请                    |      |                          |                 | 查看全部 >     |
|                  |   | 申请单号                    | 项目名称 |                          | 申请时间            | 状态 〒       |

**图 4-38**项目补贴首页

# 4.9.2 审批流

#### 4.9.2.1 待我审批

您可在"待我审批"下,查看需要审批的申请单以及申请的状态等,快速审批名下的 申请。

#### 操作步骤

- 步骤1 登录产业赋能运营中心门户。
- 步骤2 选择导航栏中的"项目补贴",进入项目补贴首页。
- **步骤3** 在左侧导航栏选择"审批流 > 待我审批",单击右侧界面操作列的"快速审批",如 <mark>图</mark>4-39所示。

#### **图 4-39** 快速审批

| 〕目补贴≥审批流≥¥ | 待我审批 |            |        |      |      |                     |    |      |   |      |             |      |      |            |
|------------|------|------------|--------|------|------|---------------------|----|------|---|------|-------------|------|------|------------|
| 项目补贴       |      |            |        |      |      |                     |    |      |   | 申请单号 | ∨│ 请输入      |      | C    | <u>ک</u> ک |
|            |      | 申请单号       |        |      |      |                     |    |      |   |      |             | 状态 🕆 | 操作   |            |
| 軍批流        | •    | AB32132465 | 快速审批   |      |      |                     |    |      |   | ~    | 8 19:19:19  | 运营审批 | 快速审批 |            |
| 待找审批       |      | AB32132465 |        |      |      |                     |    |      |   |      | 8 19:16:46  | 运营审批 | 快速审批 |            |
| 历史审批       |      | AB32132465 | * 审批结论 | ◉ 同意 | ) Re |                     |    |      |   |      | 8 19:11:41  | 运营审批 | 快速审批 |            |
| 配置模板       |      | AB32132465 | 审批意见   |      |      |                     |    |      |   |      | 8 18:58:00  | 运营审批 | 快速审批 |            |
|            |      | AB32132465 |        |      |      |                     |    | 0/85 |   |      | 8 18:56:17  | 运营审批 | 快速审批 |            |
|            |      | AB32132465 |        |      |      | 确认                  | 取消 |      |   |      | 8 18:55:56  | 运营审批 | 快速审批 |            |
|            |      | AB32132465 |        |      |      | als:::: a ::alsaats |    |      | - |      | .8 18:47:51 | 运营审批 | 快速审批 |            |

步骤4 填写审批结论、审批意见后,单击"确认"。

- 审批结论为"同意"时,申请会流转到政府管理员审批。
- 审批结论为"驳回"时,申请会返回到流程提交人。

----结束

#### 4.9.2.2 历史审批

您可在"历史审批"下,查看已审批的申请单,导出历史审批的申请单。

#### 查看历史审批申请

- 步骤1 登录产业赋能运营中心门户。
- 步骤2 选择导航栏中的"项目补贴",进入项目补贴首页。
- 步骤3 在左侧导航栏选择"审批流 > 历史审批",如<mark>图4-40</mark>所示。

您可以通过筛选开始日期和结束日期、申请单号、公司名称、申请人等参数来快速过 滤数据。

#### **图 4-40** 历史审批

| 项目补贴 |   | <b>9</b> 4 | 5 导出记录                          | 2023-04-17 | - 2023-04-17 | ● 公司名称 ∨ | 请输入                 | Q    |
|------|---|------------|---------------------------------|------------|--------------|----------|---------------------|------|
|      |   |            | 申请单号                            | 公司名称       | 项目名称         | 申请人      | 申请时间                | 状态 亓 |
| 批流   | • |            | AB3213246546541651654654165ACBE |            |              |          | 2023-04-17 21:12:22 | 已驳回  |
| 待我审批 |   |            | AB3213246546541651654654165ACBE |            |              |          | 2023-04-17 21:07:53 | 已完成  |
| 历史审批 |   |            | AB3213246546541651654654165ACBE |            |              |          | 2023-04-17 21:07:35 | 已完成  |
| 這模板  |   |            | AB3213246546541651654654165ACBE |            |              |          | 2023-04-17 20:40:16 | 已完成  |
|      |   |            | AB3213246546541651654654165ACBE |            |              |          | 2023-04-17 18:51:13 | EN   |

----结束

#### 导出历史审批申请

- 步骤1 登录产业赋能运营中心门户。
- 步骤2选择导航栏中的"项目补贴",进入项目补贴首页。
- **步骤3** 在左侧导航栏选择"审批流 > 历史审批",在右侧界面选择需导出的申请单,单击 "导出"。

如有需要,您还可:

查看已导出的历史申请:在历史审批中单击"导出记录",在导出文件列查看已
 导出的历史申请,如图4-41所示。

图 4-41 导出记录

| 页目补贴 > 审批流 > | 导出记录 |                     |        |                                           |    |
|--------------|------|---------------------|--------|-------------------------------------------|----|
| 项目补贴         |      | く 导出记录              |        |                                           |    |
|              |      | 导出时间                | 导出状态   | 导出文件                                      | 操作 |
| 审批流          | •    | 2023-04-19 17:34:13 | ✓ 导出成功 | approval-record-<br>20230419173413097.csv | 删除 |
| 何兆申加         |      | 2023-04-19 17:25:19 | ✓ 导出成功 | approval-record-<br>20230419172518800.csv | 删除 |
| 配置模板         |      | 10 🔻 总条数: 2 < 1     | >      |                                           |    |
|              |      |                     |        |                                           |    |
|              |      |                     |        |                                           |    |

删除导出记录:在历史审批中单击"导出记录",在操作列可对导出记录进行删除操作。

----结束

# 4.9.3 配置模板

您可在"配置模板"下,新增、下载或删除自定义模板。

#### 新增模板

- 步骤1 登录产业赋能运营中心门户。
- 步骤2 选择导航栏中的"项目补贴",进入项目补贴首页。
- 步骤3 在左侧导航栏选择"配置模板",单击右侧界面的"新增模板"。
- 步骤4 上传本地自定义的模板,如<mark>图4-42</mark>所示。

上传的文件格式要求为.xlsx/.docx/.pdf。

**图 4-42** 新增模板

| 项目衤 | 小貼〉配置模板 |                                                                                         |                                          |            |                 |                          |         |                  |  |       |                  |             |                |     |
|-----|---------|-----------------------------------------------------------------------------------------|------------------------------------------|------------|-----------------|--------------------------|---------|------------------|--|-------|------------------|-------------|----------------|-----|
|     | 项目补贴    |                                                                                         | 新増模板                                     |            |                 |                          |         |                  |  |       |                  |             |                |     |
|     |         |                                                                                         | 模板名称                                     |            |                 |                          | 创建时间    | 1                |  |       | 操作               |             |                |     |
|     | 审批流     | •                                                                                       | 开发自检清单                                   |            |                 |                          | 2023-04 | -18 18:33:51     |  |       | 下载   删除          |             |                |     |
|     | 配置模板    |                                                                                         | ◎ 打开                                     |            |                 |                          |         |                  |  |       |                  |             |                | ×   |
|     |         |                                                                                         | ← → • ↑ 🔤                                | › 此电脑      | > DataDisk (D:) | >                        |         |                  |  | ~ Č   | 搜索"users"        |             |                | ٩   |
|     |         |                                                                                         | 组织 ▼ 新建文                                 | <b>牛</b> 夹 |                 |                          |         |                  |  |       |                  | - 15        |                | ?   |
|     |         | ★ 快速访问<br>桌面<br>↓ 下載<br>資 文指<br>回 別片<br>4 - 東村<br>. 4 - 東村<br>. 12 - 2000何配置が<br>4 - 東村 | 名<br><i>オ オ</i><br><i>オ</i><br>夏⊡应用<br>用 | 各称<br>     |                 | 特武日期<br>2022/12/12 14:18 |         | 大小           英株英 |  | Bra - |                  |             |                |     |
|     |         |                                                                                         |                                          | 文件名(N):    |                 |                          |         |                  |  | ~     | 自定义文件 (<br>打开(O) | *.xlsx;*.do | ocx;*.pd<br>取消 | F 🗸 |

步骤5 单击"打开"后上传。

----结束

#### 下载/删除模板

步骤1 登录产业赋能运营中心门户。

步骤2 选择导航栏中的"项目补贴",进入项目补贴首页。

步骤3 在左侧导航栏选择"配置模板"。

- 在右侧界面的操作列单击"下载",可下载该模板。
- 在右侧界面的操作列单击"删除",可删除该模板。

▲ 注意

删除模板将会导致处于草稿态的申请单的附件丢失。

----结束

# 5 政府管理员指南

# 5.1 工作台

登录产业赋能运营中心工作台,系统默认进入"工作台"页面,如<mark>图1 工作台</mark>所示。 "待办"可进入我的待办查看审批事项。此外,还可以查看角色信息等。

#### **图 5-1** 工作台

| ))) еляпевн | 绿白眼的平台                                        |      |    |                                  |
|-------------|-----------------------------------------------|------|----|----------------------------------|
| ≗ 工作台       |                                               |      |    |                                  |
| E 我的待办      | <ul> <li>目 待办</li> <li>0<br/>(荷雨批)</li> </ul> | 留无政锢 | 更多 | 您好!       用户名       角色     政府管理员 |

# 5.2 我的待办

登录产业赋能运营中心工作台,在左侧导航选择"我的待办",查看待办事项,如<mark>图1</mark> 我的待办所示。

#### **图 5-2** 我的待办

| ))) наленже             | 1588 | #876                 |        |      |             |             |          |    |
|-------------------------|------|----------------------|--------|------|-------------|-------------|----------|----|
| <ul> <li>工作台</li> </ul> |      |                      |        |      |             |             |          |    |
|                         |      |                      |        |      |             |             |          |    |
| 目 我的待办                  |      |                      |        |      |             | 申请名称 🛛 🗸    | 请输入      |    |
|                         |      | 申请名称                 | 申请类型~  | 状态   | 申请人         | 创建时间        |          | 操作 |
|                         |      | IEP                  | 项目补贴   | 审批驳回 | gengyufei   | 2023/4/24   | 4:55:20  | 详情 |
|                         |      | 鼎捷软件股份有限公司企业认证       | 企业认证   | 审批通过 | houyangping | 2023/4/24 ( | 9:49:59  | 详情 |
|                         |      | 广东凯宝机器人科技有限公司企业认证    | 企业认证   | 审批通过 | nieyuling   | 2023/4/24 ( | 9:44:56  | 详情 |
|                         |      | 东莞市力博得电子科技有限公司松山湖分公司 | 企业认证   | 审批通过 | renjinmei   | 2023/4/24 ( | 00:48:20 | 详情 |
|                         |      | 测试企业认证               | 企业认证   | 审批通过 | liguangsen  | 2023/4/23   | 9:41:00  | 详情 |
|                         |      | 深圳普门科技股份有限公司东莞市松山湖分公 | 企业认证   | 审批通过 | gengyufei   | 2023/4/23   | 0:32:07  | 详情 |
|                         |      | 10条/页 🗸 🚺 🗦          | 前往 1 页 | 共6条  |             |             |          |    |

#### 待办列表

待办列表可展示申请名称,申请类型,状态等。相关参数说明如<mark>表5-1</mark>所示。

#### **表 5-1** 参数说明

| 参数   | 说明                                               |
|------|--------------------------------------------------|
| 申请名称 | 申请事项的名称。                                         |
| 申请类型 | 申请事项的类型。<br>• 项目补贴<br>• 企业认证                     |
| 状态   | 申请事项的状态。<br>• 审批通过<br>• 审批驳回<br>• 运营审批<br>• 政府审批 |
| 申请人  | 提交申请的人。                                          |
| 创建时间 | 提交申请的时间。                                         |
| 操作   | 可进行" <mark>详情</mark> "操作。                        |

# 详情

当"申请类型"为"项目补贴"或"企业认证"时,单击"操作"列"详情",可查 看该事项的基本信息、待办内容、处理结果、操作日志。

# 5.3 一企一档

# 5.3.1 企业搜索

登录产业赋能运营中心门户,选择导航栏中的"一企一档",进入一企一档的企业搜 索界面,如图5-3所示。

在一企一档的企业搜索界面,您可以查看和搜索企业的相关信息,如上市状态、企业资质、服务阶段等。

#### **图 5-3** 企业搜索

| 一企一档〉企业搜索       |                 |             |       |                |  |
|-----------------|-----------------|-------------|-------|----------------|--|
| Q 请输入企业名称       |                 |             |       |                |  |
|                 |                 |             |       |                |  |
| 上市状态            | 全部 待确认          | 未上市 已上市     |       |                |  |
| 产业筛选            | 全部 新材料          | 汽车 软件和信息服   | 务高端装备 |                |  |
| 企业资质            | 全部 已上市          | 隐形冠军 小巨人    | 专精特新  |                |  |
| 区域筛选            | 全部 万江区          | 东城区 南城区     | 莞城区   |                |  |
| 服务阶段            | 全部 已调研          | 服务中未调研      | 调研中   |                |  |
|                 |                 |             |       |                |  |
| 东莞市             | ·公              | 司           |       |                |  |
| 制造业-仪器仪表制造业-专用仪 | 器仪表制造-环境监测专用仪器  | 仪表制造 待定 E   | 3上市   |                |  |
| 社会信用代码:         |                 |             | 地址:   | 广东省-东莞市-广东省东莞市 |  |
| 上市状态: 巳上市       |                 |             | 阶段:   | 待定             |  |
| 行业: 制造业-仪器仪3    | 专制造业-专用仪器仪表制造-环 | 境监测专用仪器仪表制造 |       |                |  |
|                 |                 |             |       |                |  |
|                 |                 |             |       |                |  |
| 制造业-电气机械和器材制造业  | 待定待确认           |             |       |                |  |
| 社会信用代码:         | 3               |             | 地址:   | 北京市-东城区-:      |  |
| 上市状态: 待确认       |                 |             | 阶段:   | 待定             |  |
| 行业: 制造业-电气机机    | 成和醫材制造业         |             |       |                |  |

# 5.4 项目补贴

# 5.4.1 首页

登录产业赋能运营中心门户,选择导航栏中的"项目补贴",进入项目补贴的首页, 如图5-4所示。

| 项目补贴 > <b>首页</b> |                       |                                       |                 |
|------------------|-----------------------|---------------------------------------|-----------------|
| 项目补贴             |                       | -                                     | -               |
| 审批流 ▶            | 流程引导<br>[]<br>[] 准备材料 | · · · · · · · · · · · · · · · · · · · | E afantuza      |
|                  | 请点击首页下方区域下载对应模板       | 请点击 创建申请 来完成补贴申请                      | 请点击 我的申请来查看审批进度 |
|                  | 模板下载                  |                                       |                 |
|                  | 我的申请                  |                                       | 查看全部 >          |
|                  | 申请单号                  | 项目名称                                  | 申请时间 状态 🖓       |

#### 图 5-4 项目补贴首页

# 5.4.2 审批流

#### 5.4.2.1 待我审批

您可在"待我审批"下,查看需要审批的申请单以及申请的状态等,快速审批名下的 申请。

#### 操作步骤

- 步骤1 登录产业赋能运营中心门户。
- **步骤2**选择导航栏中的"项目补贴",进入项目补贴首页。
- **步骤3**在左侧导航栏选择"审批流 > 待我审批",单击右侧界面操作列的"快速审批",如 图5-5所示。

#### **图 5-5** 快速审批

| <b>项目补贴</b>                    |           |                  | 申请单罚 |            | A Q       |
|--------------------------------|-----------|------------------|------|------------|-----------|
|                                | 申请单号      | terna terna ett. |      |            | 状态 〒 操作   |
| ■ 「「」「」「」「」「」」「」」「」」「」」「」」「」」」 | E1CA6CBE( | 快速审批             | ~    | 4 14:58:41 | 政府审批 快速审批 |
| 待我审批                           |           |                  |      |            |           |
| 历史审批                           | 10 💌      | * 审批结论 💿 同意 🔷 驳回 |      |            |           |
|                                |           | 审批意见             |      |            |           |
|                                |           |                  |      |            |           |
|                                |           | 0.05             |      |            |           |

步骤4 填写审批结论、审批意见后,单击"确认"。

- 审批结论为"同意"时,申请会闭环。
- 审批结论为"驳回"时,申请会返回到流程提交人。

----结束

#### 5.4.2.2 历史审批

您可在"历史审批"下,查看已审批的申请单,导出历史审批的申请单。

#### 查看历史审批申请

- 步骤1 登录产业赋能运营中心门户。
- 步骤2 选择导航栏中的"项目补贴",进入项目补贴首页。
- 步骤3 在左侧导航栏选择"审批流 > 历史审批",如图5-6所示。

您可以通过筛选开始日期和结束日期、申请单号、公司名称、申请人等参数来快速过 滤数据。

#### **图 5-6** 历史审批

| 项目补贴  | 导出 导出记录                          | 2023-04- | -17 - 2023-04-17 | 一 公司名称 、 | / 请输入               | Q  |
|-------|----------------------------------|----------|------------------|----------|---------------------|----|
|       | 申请单号                             | 公司名称     | 项目名称             | 申请人      | 申请时间                | 状毒 |
| 审批流 ▼ | AB3213246546541651654654165ACBE  |          |                  |          | 2023-04-17 21:12:22 | Bł |
| 待我审批  | AB3213246546541651654654165ACBE. |          |                  |          | 2023-04-17 21:07:53 | Ba |
| 历史审批  | AB3213246546541651654654165ACBE  |          |                  |          | 2023-04-17 21:07:35 | B  |
|       | AB3213246546541651654654165ACBE  |          |                  |          | 2023-04-17 20:40:16 | B  |
|       | AB3213246546541651654654165ACBE  |          |                  |          | 2023-04-17 18:51:13 | Eł |

----结束

#### 导出历史审批申请

- 步骤1 登录产业赋能运营中心门户。
- 步骤2 选择导航栏中的"项目补贴",进入项目补贴首页。
- **步骤3** 在左侧导航栏选择"审批流 > 历史审批",在右侧界面选择需导出的申请单,单击 "导出"。

如有需要,您还可:

查看已导出的历史申请:在历史审批中单击"导出记录",在导出文件列查看已
 导出的历史申请,如图5-7所示。

#### **图 5-7** 导出记录

| 项目补贴 > 审批流 > ₹ | 寻出记录 |                     |        |                                           |    |
|----------------|------|---------------------|--------|-------------------------------------------|----|
| 项目补贴           |      | く  导出记录             |        |                                           |    |
|                | _    | 导出时间                | 导出状态   | 导出文件                                      | 操作 |
| 审批流            | •    | 2023-04-19 17:34:13 | ✓ 导出成功 | approval-record-<br>20230419173413097.csv | 删除 |
| 历史审批           |      | 2023-04-19 17:25:19 | ✓ 导出成功 | approval-record-<br>20230419172518800.csv | 删除 |
| 00000000       |      | 10 🔻 总条数: 2 < 1     | >      |                                           |    |
|                |      |                     |        |                                           |    |
|                |      |                     |        |                                           |    |
|                |      |                     |        |                                           |    |

删除导出记录:在历史审批中单击"导出记录",在操作列可对导出记录进行删除操作。

-----结束

# 6 企业用户指南

# 6.1 工作台

| 登录产业赋能运营中心工作台, | 系统默认进入"コ | _作台"页面, | 如 <mark>图6-1</mark> 所示。 | "待 |
|----------------|----------|---------|-------------------------|----|
| 办"展示企业用户的申请事项, | "已订购的应用" | 展示企业用户  | ·已订购的应用。                | 此  |
| 外,还可以查看角色信息等。  |          |         |                         |    |

#### **图 6-1** 工作台

| }}} кыятаян                                                                                                    | 14867A                                                                                                    | Θ ===  |
|----------------------------------------------------------------------------------------------------|----------------------------------------------------------------------------------------------------|--------|
| <ul> <li>工作台</li> <li>企业诊断</li> <li>我的待か</li> <li>命业业认证</li> <li>项目申报</li> <li>云学堂</li> <li>プ 天学堂</li> <li>プ 开发者中心</li> </ul> | ■ 待办 ● 我的申请 ● ● 我的申请 ● ● 新の申请 ● ● 新の申请 ● ● 新の申请 ● ● 新の申请 ● ● 新の申请 ● ● 新の申请 ● ● 新の申請 ● ● 新の申請 ● |        |
|                                                                                                    | ① 已订购的应用                                                                                                    | 留无政策   |
|                                                                                                    | □ 资讯                                                                                                    | ① 典型案例 |

# 6.2 我的待办

登录产业赋能运营中心工作台,在左侧导航选择"我的待办",如图6-2所示。

#### 图 6-2 我的待办

| ))) калпаниалите |              |        |      |     |                    |    |  |
|------------------|--------------|--------|------|-----|--------------------|----|--|
| ▲ 工作台            |              |        |      |     |                    |    |  |
| 企业诊断             |              |        |      |     | 申请名称 > 请输入         |    |  |
| 目 我的待办           | 申请名称         | 申请类型~  | 状态   | 申请人 | 创建时间               | 操作 |  |
| 自 企业认证           |              | 企业认证   | 审批通过 | -   | 2023/4/24 00:48:20 | 详情 |  |
| ☑ 项目申报           | 10条页 ~ 〈 1 〉 | 前往 1 页 | 共1条  |     |                    |    |  |
| □ 云学堂 ℓ          |              |        |      |     |                    |    |  |
| 🗇 开发者中心 🛛 🦉      |              |        |      |     |                    |    |  |

#### 待办列表

待办列表可展示申请名称、申请类型等。相关参数说明如<mark>表6-1</mark>所示。

| 参数   | 说明                                      |
|------|-----------------------------------------|
| 申请名称 | 申请事项的名称。                                |
| 申请类型 | 申请事项的类型。                                |
|      | ● 项目补贴                                  |
|      | ● 企业认证                                  |
| 状态   | 申请事项的状态。                                |
|      | <ul> <li>● 已撤销</li> </ul>               |
|      | ● 审批通过                                  |
|      | ● 审批驳回                                  |
|      | ● 运营审批                                  |
|      | ● 政府审批                                  |
| 申请人  | 提交申请的人。                                 |
| 创建时间 | 提交申请的时间。                                |
| 操作   | 可进行" <b>详情</b> "、" <mark>撤销</mark> "操作。 |

#### 表 6-1 参数说明

#### 详情

当"申请类型"为"项目补贴"或"企业认证"时,单击"操作"列"详情",可查 看该事项的基本信息、待办内容、处理结果、操作日志。

#### 撤销

单击"操作"列"撤销",可撤销该事项的申请,如图6-3所示。

#### **图 6-3** 撤销

| ))) maaraanaanaa                                                                                                    |           |       |     |          |          |    |    |
|----------------------------------------------------------------------------------------------------|-----------|-------|-----|----------|----------|----|----|
| ≗ 工作台                                                                                                    |           |       |     |          |          |    |    |
| 目 我的待办                                                                                                    |           |       |     | ~        |          |    |    |
| 司 企业认证                                                                                                    | 申请名称      | 撤销    | ×   | 建时间      |          | 操作 |    |
| ☑ 项目申报                                                                                                    | 信企企业认证    | 请确认是否 | 撤销? | )23/4/24 | 18:40:01 | 详情 | 撤销 |
| <ul><li>     マ 云学堂     </li><li>     の 研友者中心     の     の      の      の</li></ul> | 10条/页 > < | 确定    | 取消  |          |          |    |    |

# 6.3 企业认证

用户注册产业赋能云运营中心后,帐号自动开通,用户在完成企业认证后,才可以进 行项目补贴申请。

#### 操作步骤

步骤1 登录产业赋能运营中心工作台。

**图 6-4** 企业信息

步骤2 在左侧导航选择"企业认证",如<mark>图6-4</mark>所示,参见表6-2输入企业信息。

| }}}} кылатаа | 1000 | 建用平台      |                             | Θ    |
|--------------|------|-----------|-----------------------------|------|
| ▲ 工作台        |      |           |                             |      |
| ■ 我的待办       |      |           |                             |      |
| 自 企业认证       |      | 01        | 02                          | 03   |
| 🖸 项目申报       |      | 提交认证      | 审批中                         | 认证成功 |
| □ 云学堂 🧉      | >    |           |                             |      |
| 町 开发者中心 🧉    | >    | 企业信息      |                             |      |
|              |      | * 公司名称    | 请输入                         |      |
|              |      | *统一社会信用代码 | 请输入                         |      |
|              |      | * 所属行业    | 遠选择 >     遠选择 >       適选择 > |      |
|              |      | *联系人      | 游输入                         |      |
|              |      | *联系电话     | 濟输入                         |      |
|              |      | *联系邮箱     | 涛输入                         |      |
|              |      | * 公司地址    | 第选择 ~                       |      |
|              |      |           | 详细地址                        |      |
|              |      | * 成立时间    | 目 请选择                       |      |

#### 表 6-2 企业认证信息

| 参数   | 说明        |
|------|-----------|
| 公司名称 | 必填,企业的名称。 |
| 参数           | 说明                                                              |
|--------------|-----------------------------------------------------------------|
| 统一社会信用代<br>码 | 必填,企业在注册的时候需要办理统一社会信用代码,用于身<br>份识别、征税等相关事项。                     |
| 所属行业         | 必填,企业从事的行业分类。                                                   |
| 联系人          | 必填,企业联系的人员姓名。                                                   |
| 联系电话         | 必填,联系人的电话号码。                                                    |
| 联系邮箱         | 必填,联系人的邮箱地址。                                                    |
| 公司地址         | 必填,企业所在的详细地址。                                                   |
| 成立时间         | 必填,企业的注册成立时间。                                                   |
| 产业归属         | 企业所属的产业种类。                                                      |
| 上市状态         | 必填,指一家公司股份是否已经在股票交易所上市交易,以供<br>公众买卖。<br>• 待确认<br>• 未上市<br>• 已上市 |
| 资质荣誉         | 企业获得的荣誉和资质认证信息。                                                 |
| 注册资本         | 企业在注册成立时的资本金额 。                                                 |
| 企业规模         | 企业的规模大小。                                                        |
| 官网地址         | 企业的网站地址。                                                        |
| 上一年营收        | 企业上一年度的营业收入。                                                    |
| 企业类型         | 企业所属类型,如国有企业、私营企业等。                                             |
| 集团类型         | 企业所属的集团类型。                                                      |
| 公司简介         | 必填,企业的简要介绍,包括发展历程、产品或服务特点等。                                     |

**步骤3** 单击"提交",进入"审批中"状态,如<mark>图6-5</mark>所示。

单击"提交"后,在企业用户和平台运营人员工作台"我的待办"中可查看到该待办 事项,"申请类型"为"企业认证","状态"为"运营审批"。

当平台运营人员审批同意后,在企业用户和政府管理员工作台"我的待办"中可查看 到该待办事项,"申请类型"为"企业认证","状态"为"政府审批"。

## **图 6-5** 审批中

| 2 | ))) source | 889 | 0.0184 | 67.01 |                   |   |          |                 | Θ    |
|---|------------|-----|--------|-------|-------------------|---|----------|-----------------|------|
|   | ≗ 工作台      |     |        |       |                   |   |          |                 |      |
|   | 🗉 我的待办     |     |        |       |                   |   |          |                 |      |
|   | 卣 企业认证     |     |        | 01    |                   |   | 02       |                 | 03   |
|   | 🖸 项目申报     |     |        | 提交认证  |                   | 审 | 批中       |                 | 认证成功 |
|   | □ 云学堂      | e   |        | 申请详情》 |                   |   |          |                 |      |
|   | 🗇 开发者中心    | Ð   |        | 企业信息  |                   |   |          |                 |      |
|   |            |     |        | 公司名称  | m2                |   | 统一社会信用代码 | ******          |      |
|   |            |     |        | 所属行业  | 100.000.0000.0000 |   | 联系人      | 0.0             |      |
|   |            |     |        | 联系电话  | 1041503284        |   | 联系邮箱     | 0.010230(199400 |      |
|   |            |     |        | 公司地址  | 10000200          |   | 成立时间     | 200109-00       |      |
|   |            |     |        | 产业归属  |                   |   | 上市状态     | 8.2.0           |      |
|   |            |     |        | 资质荣誉  |                   |   | 注册资本     |                 |      |
|   |            |     |        | 企业规模  |                   |   | 官网地址     |                 |      |
|   |            |     |        | 上一年营收 |                   |   | 企业类型     |                 |      |
|   |            |     |        | 集团类型  |                   |   | 公司简介     | 6.9.9           |      |

### 步骤4 运营审批和政府审批同意后,企业认证成功。如<mark>图6-6</mark>所示。

此时,在企业用户、政府管理员、平台运营人员工作台"我的待办"可查看到该待办 事项,"申请类型"为"企业认证","状态"为"审批通过"。

### **图 6-6** 认证成功

| 3 | Ð          | 61,51111 | 8.811 | Sù. | 887) | Br    |                   |     |          |                  |
|---|------------|----------|-------|-----|------|-------|-------------------|-----|----------|------------------|
|   | <b>.</b> I | 作台       |       |     |      |       |                   |     |          |                  |
|   | 🗈 企        | 业诊断      |       |     |      |       |                   |     |          |                  |
|   | ■ 我的       | 的待办      |       |     |      |       |                   |     |          |                  |
|   | 自企         | 业认证      |       |     |      |       |                   | 企业认 | 人证成功     |                  |
|   | 🖸 项        | 目申报      |       |     |      | 中頃時間》 |                   |     |          |                  |
|   | 모 국        | 学堂       | Θ     |     |      | 企业信息  |                   |     |          |                  |
|   | 鱼开         | 发者中心     | O     |     |      | 公司名称  | 80                |     | 统一社会信用代码 | 0.44403440310410 |
|   |            |          |       |     |      | 所属行业  | 489-004-1809-0809 |     | 联系人      | 1.07             |
|   |            |          |       |     |      | 联系电话  | CHEMINE .         |     | 联系邮箱     | 04000000000      |
|   |            |          |       |     |      | 公司地址  | Thursdollare      |     | 成立时间     | 2019-01-01       |
|   |            |          |       |     |      | 产业归属  |                   |     | 上市状态     | 848              |
|   |            |          |       |     |      | 资质荣誉  |                   |     | 注册资本     |                  |
|   |            |          |       |     |      | 企业规模  |                   |     | 官网地址     |                  |
|   |            |          |       |     |      | 上一年营收 |                   |     | 企业类型     |                  |
|   |            |          |       |     |      | 集团类型  |                   |     | 公司简介     | 009              |
|   |            |          |       |     |      |       |                   |     |          |                  |

----结束

# 6.4 项目补贴

文档版本 01 (2023-04-26)

# 6.4.1 首页

登录产业赋能运营中心门户,选择导航栏中的"项目补贴",进入项目补贴的首页, 如图6-7所示。

在项目补贴的首页,您可以查看流程引导、下载模板、查看我的申请。

| 项目补贴 > <b>首页</b>                  |                           |                                     |                              |
|-----------------------------------|---------------------------|-------------------------------------|------------------------------|
| <b>项目补贴</b><br>首页<br>创建申请<br>我的申请 | 流程引导                      |                                     |                              |
|                                   | ■ 准备材料<br>请点击首页下方区域下较对应模板 | <b>2</b> 提交补贴申请<br>请点由 创建申请 来完成补贴申请 | ■ 直看审批进度<br>请点击 我的申请 未言有非批进度 |
|                                   | <b>模板下载</b><br>还会申报模板     |                                     |                              |
|                                   | 我的申请                      |                                     | 查看全部 >                       |
|                                   | 申请单号                      | 项目名称                                | 申请时间 状态 🖓                    |

# **图 6-7** 项目补贴首页

# 6.4.2 创建申请

您可在"创建申请"下,新建项目补贴申请。

## 操作步骤

- 步骤1 登录产业赋能运营中心门户。
- **步骤2**选择导航栏中的"项目补贴",进入项目补贴首页。
- **步骤3**在左侧导航栏选择"创建申请",如<mark>图6-8</mark>所示,请参见表6-3和表6-4填写申请的信息。

## **图 6-8** 创建申请

| 补贴 > <b>创建申请</b> |         |           |            |     |       |
|------------------|---------|-----------|------------|-----|-------|
| 项目补贴             | 基本信息    |           |            |     |       |
|                  | * 公司名称  | 清縮入       | * 统一社会信用代码 | 请输入 |       |
| 首贞<br>创建由语       | * 公司地址  | 请输入       | * 所在区域     | 请选择 | ~     |
| 我的申请             | * 成立时间  | 清輸入       | * 注册资本     | 请输入 | 元 >   |
|                  | * 企业规模  | 清揃入人人     | 上一年营收      | 请输入 | 万元    |
|                  | * 联系人   | 请输入       | * 联系人电话    | 请输入 |       |
|                  | * 公司简介  | 请输入       |            |     |       |
|                  |         |           |            |     |       |
|                  |         |           |            |     | 0/300 |
|                  |         |           |            |     |       |
|                  |         |           |            |     |       |
|                  | 申请信息    |           |            |     |       |
|                  | * 项目名称  | 清输入       | * 申请金额     | 清輸入 | 7     |
|                  | * 申请单附件 | 资金申报模板    |            |     |       |
|                  |         | 文件上传 模板下载 |            |     |       |

## **表 6-3** 基本信息

| 参数名称         | 参数说明                                        |  |  |
|--------------|---------------------------------------------|--|--|
| 公司名称         | 企业的名称。                                      |  |  |
| 统一社会信<br>用代码 | 企业的统一社会信用代码,以公民身份号码和组织机构代码为基础的<br>主体标识代码制度。 |  |  |
| 公司地址         | 企业的详细地址。                                    |  |  |
| 所在区域         | 企业所在地所属的区域。                                 |  |  |
| 成立时间         | 企业的成立时间。                                    |  |  |
| 注册资本         | 企业注册时的资金,单位:元/美元。                           |  |  |
| 企业规模         | 企业的规模人数,单位:人。                               |  |  |
| 上一年营收        | 选填,企业上一年营业收入,单位:万元。                         |  |  |
| 联系人          | 企业的联系人姓名。                                   |  |  |
| 联系电话         | 企业的联系人电话。                                   |  |  |
| 公司简介         | 对公司基本情况进行简单介绍,字数在300字内。                     |  |  |

## **表 6-4** 申请信息

| 参数名称 | 参数说明            |
|------|-----------------|
| 项目名称 | 申请补贴项目的名称。      |
| 申请金额 | 申请补贴项目的金额,单位:元。 |

| 参数名称 | 参数说明                        |
|------|-----------------------------|
| 申请单附 | 下载模板填写后上传。须上传与模板同名文件,文件格式要求 |
| 件    | 为.xlsx/.docx/.pdf。          |

步骤4 单击"提交"或"保存草稿"。

- "提交"申请后,流程会走给运营审批人和政府审批人。
- "保存草稿"后,流程会保存到"我的申请"下。

----结束

# 6.4.3 我的申请

您可在"我的申请"下,新增、查看、编辑、删除或撤销我的申请。

### 新建申请

- 步骤1 登录产业赋能运营中心门户。
- 步骤2 选择导航栏中的"项目补贴",进入项目补贴首页。
- **步骤3** 在左侧导航栏单击"我的申请 > 新建申请",请参见"创建申请"章节的<mark>步骤3~步骤</mark> 4填写申请的信息。

----结束

## 查看/编辑/删除/撤销我的申请

- 步骤1 登录产业赋能运营中心门户。
- 步骤2选择导航栏中的"项目补贴",进入项目补贴首页。
- **步骤3** 在左侧导航栏单击"我的申请",在右侧页面可查看申请的项目、项目信息和审批进度等。
  - 状态为"草稿"、"已驳回"的申请项目,在右侧界面的操作列单击"编辑", 可编辑该申请。
  - 状态为"草稿"、"已驳回"的申请项目,在右侧界面的操作列单击"删除", 可删除该申请。
  - 状态为"运营审批"、"政府审批"的申请项目,,在右侧界面的操作列单击 "撤销",可撤销该申请。

----结束

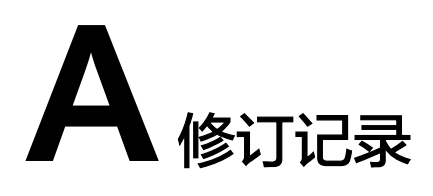

| 发布日期       | 修订记录     |
|------------|----------|
| 2023-04-26 | 第一次正式发布。 |